# غــرف دي SUBAI CHAMBERS

User Manual For VBS External User

Dubai Chamber - Sensitive

# **Table of Contents**

| User Manual For VBS External User               | 1  |
|-------------------------------------------------|----|
| Table of Contents                               | 2  |
| 1. VBS External User                            | 3  |
| 1.1. Accessing the Venue Booking Service Portal | 3  |
| 1.1.1. Login with Existing User:                | 3  |
| 1.1.2. Login with the New User                  | 4  |
| 1.2. Venue Booking Service Home Page Overview   | 10 |
| 1.3. New Booking Process                        | 11 |
| Step 1: Room Booking                            | 13 |
| Step 2: Reservation Payment                     | 23 |
| Step 3: Approvals                               | 35 |
| Step 4: Final Payment                           | 37 |
| 1.4. Cancellation Requests                      | 48 |
| 1.4.1. Request More Info:                       | 48 |
| 1.4.2. Final Payment:                           | 53 |
|                                                 |    |

# 1. VBS External User

#### 1.1. Accessing the Venue Booking Service Portal

#### غــرفــة ديــي DUBAI CHAMBER ) ? AR EN A+ Mediation Case Comm ercial Directory Frequently Asked Questions Sustainability Directory A-Welcome back to **Dubai Chamber Of** Commerce We're thrilled to see you again. User Name Enter username Password Enter password Text Verification Login Haven't sign up yet? Sign up Copyright 2021 Dubai Chamber of commerce & Industry | Last Update on: 30/11/2021 | About | Terms & Conditions | Privacy Policy | Cookie Policy | Sitemap Site Maintain by Dubai Chamber

Ì

#### URL: Go to https://venues.dubaichamber.com/

Supported Browsers 💽 👩 🖉 🐻 🛛 | Accepted Cards 🔤 VISA

#### 1.1.1. Login with Existing User:

- > Enter your username and password if you're an existing user.
- $\succ$  Enter the text verification code.
- Click on the Login button
- $\succ$  It's redirected to the Venue booking service home page.

# 1.1.2. Login with the New User

For new users, click on **Sign Up** and complete the registration form with the following fields:

| غــرفــة دــرب<br>SUBAI CHAMBER<br>سيرية عمدهم | Mediation Case Commercial Directo                                                                                          | ory Frequently Asked Questions Sustainability Directory 🧳 🥐 A+ A- AR EN                                                                                                    |
|------------------------------------------------|----------------------------------------------------------------------------------------------------|----------------------------------------------------------------------------------------------------|
|                                                |                                                                                                    | Welcome back to back to bac |
| © Copyright 2                                  | 021 Dubai Chamber of commerce & industry   Last Update on: 30/11/2021   About   Terms<br>Supported Browsers 💽 🔊 🧟 🧕   Acce | E & Condition   Privacy Policy  Coole Folicy   Stremep Site Maintain by Dubal Chamber  spted Cards  VISA                                                                                                    |

It redirects to the registration form, which includes the following fields:

|                          | Create your account     |                             |
|--------------------------|-------------------------|-----------------------------|
|                          | Are you UAE Resident? * | Emirates Id *               |
|                          | Select Option ~         | Enter emirates Id           |
|                          | User Name *             | Title                       |
|                          | Enter username          | Select Option ~             |
|                          | First Name *            | Last Name *                 |
|                          | Enter first name        | Enter last name             |
|                          | Email *                 | Mobile *                    |
|                          | Enter email id          | Enter mobile number         |
|                          | Nationality *           | Lob Title/Position          |
|                          | <br>Select Option ~     | Select Option ~             |
| II PERSONAL PROPERTY AND | Baseword *              | Varify Paperword *          |
|                          | Enter password          | Enter password              |
|                          | Si<br>Already have a    | gn Up<br>n account ? Log In |

Select UAE resident status (if yes, enter Emirates ID which is a mandatory field)

| <u>غرف</u> ة <u>حرمي</u><br>UBAI CHAMBER<br>سنونو | Mediation Case Commercial Directory                                       | Frequently Asked Questions                                          | Sustainability Directory                                                                                                    | ٦              | A+                                                                                                    | A- AR                                        | EN |
|---------------------------------------------------|---------------------------------------------------------------------------|---------------------------------------------------------------------|----------------------------------------------------------------------------------------------------|----------------|----------------------------------------------------------------------------------------------------|----------------------------------------------|----|
|                                                   |                                                                           |                                                                     | Create your acc<br>Let's get started!<br>Are you UAE Resident? *<br>Yes<br>User Name *<br>Enter username<br>First Name *<br>Enter first name<br>Email *<br>Enter email id<br>Nationality *<br>Select Option<br>Password * •<br>Enter password | sount          | Emirates Id *<br>784-2025-22<br>Fitte<br>Select Optio<br>Last Name *<br>Enter last na<br>Mobile *<br>Enter mobile<br>Job Title/Positi<br>Select Optio<br>Verify Passwor<br>Enter passw<br>Up<br>sount ? Log In | 332332-1<br>n<br>me<br>on<br>n<br>d *<br>ord |    |
| © Copyright 2021 Dub                              | aai Chamber of commerce & Industry   Last Update on:<br>Supported Browser | : 30/11/2021   About   Terms & Condit<br>rs 💽 💿 🕞 🧕 🛛   Accepted Ca | tions   Privacy Policy   Cookie Policy   S<br>Irds I VISA                                                                                                    | itemap Site Ma | aintain by Dubai Cł                                                                                                    | amber                                        |    |

Select UAE resident status (if no, enter Passport number which is not a mandatory field).

| غــزفــة Cاـــاب<br>DUBAI CHAMBER Mediation Case Commercial Directory Frequently Asked Question<br>دەسىقىرە ئىزىرە | ns Sustainability Directory                                                                                                    | A+ A- AR EN                  |
|----------------------------------------------------------------------------------------------------|----------------------------------------------------------------------------------------------------|------------------------------|
|                                                                                                    | Create your account                                                                                                    |                              |
|                                                                                                    | Let's get started!                                                                                                    |                              |
|                                                                                                    | Are you UAE Resident? *                                                                                                    | Passport #                   |
|                                                                                                    | No ~                                                                                                    | 658769868743454              |
|                                                                                                    | User Name *                                                                                                    | Title                        |
|                                                                                                    | Enter username                                                                                                    | Select Option ~              |
|                                                                                                    | First Name *                                                                                                    | Last Name *                  |
|                                                                                                    | Enter first name                                                                                                    | Enter last name              |
|                                                                                                    | Email *                                                                                                    | Mobile *                     |
|                                                                                                    | Enter email id                                                                                                    | Enter mobile number          |
|                                                                                                    | Nationality *                                                                                                    | Job Title/Position           |
|                                                                                                    | e Commercial Directory       Program (Marcella Construction)       Image: Construction (Construction)         e Commercial Directory       Program (Construction)       Image: Construction)         e Commercial Directory       Program (Construction)       Program (Construction)         e Commercial Directory       Program (Construction)       Program (Construction)         e Commercial Directory       Program (Construction)       Program (Construction)         e Construction       Program (Construction)       Program (Construction)         e Construction       Program (Construction)       Program (Construction)         e Construction       Program (Construction)       Program (Construction)         e Construction       Program (Construction)       Program (Construction)         e Construction       Program (Construction)       Program (Construction)         e Construction       Program (Construction)       Program (Construction)         e Construction       Program (Construction)       Program (Construction)         e Construction       Program (Construction)       Program (Construction)         e Construction       Program (Construction)       Program (Construction)         e Construction       Program (Construction)       Program (Construction)         e Construction       Program (Construction)       Program (Con | Select Option V              |
|                                                                                                    | Password * 😗                                                                                                    | Verify Password *            |
|                                                                                                    | Enter password                                                                                                    | Enter password               |
|                                                                                                    | Si                                                                                                    | gn Up                        |
|                                                                                                    | Already have a                                                                                                    | n account ? Log In           |
| © Copyright 2021 Dubai Chamber of commerce & Industry   Last Update on: 30/11/2021   About   Terms & Co            | onditions   Privacy Policy   Cookie Policy   Sitemap Si                                                                                                    | te Maintain by Dubai Chamber |
| Supported Browsers 💽 👩 💭 🧕 🛛 Accepted                                                                              | d Cards 🔎 VISA                                                                                                    |                              |

- Enter Username, First Name, Last Name, Email, Mobile Number, and Nationality.
- > (Optional) Select **Job Title/Position**.
- Create a Password and Verify Password (must be 8-16 characters, including uppercase and lowercase letters, a number, and a special character).

|                         |                | Create your ac       | count                         |
|-------------------------|----------------|----------------------|-------------------------------|
|                         |                | Are you UAE Resident | ? * Emirates Id *             |
|                         |                | Yes                  | √ 784-2025-1234567-1          |
|                         |                | User Name *          | Title                         |
|                         |                | user.venues          | Mr. ~                         |
|                         |                | First Name *         | Last Name *                   |
|                         |                | Venue                | User                          |
|                         |                | Email *              | Mobile *                      |
|                         |                | user.venues@mailina  | tor.con 1234567890            |
|                         |                | Nationality *        | Job Title/Position            |
|                         |                | India                | Vice President V              |
| DALLAR DE LA CALENDARIA |                | Password * ?         | Verify Password *             |
| 100                     |                | ••••••               | ••••••                        |
|                         | and the second |                      |                               |
|                         | a state of the |                      | Sign Up                       |
|                         |                |                      | ready have an account ? LOCIN |

➤ Click **SIGN UP** to complete the user registration.

|                           |                                                                     |                                                                  | Sustainability Directory                                       | A+ A- AR EN                   |
|---------------------------|---------------------------------------------------------------------|------------------------------------------------------------------|----------------------------------------------------------------|-------------------------------|
| © Copyright 2021 Dubai Ch | amber of commerce & Industry   Last Update on:<br>Supported Browsen | 30/11/2021   About   Terms & Conditi<br>s 💽 💿 🖉 🌜   Accepted Can | ons   Privacy Policy   Cookie Policy   Sitemap Si<br>ds 😂 VISA | ite Maintain by Dubai Chamber |

➤ It will be redirected to the Venue booking service homepage.

| <u>غ اف ق در اب</u><br>DUBAI CHAMBER<br>دەسەرىرى | Service About Resources News And Event Open Date Contact                                                                                              |
|--------------------------------------------------|----------------------------------------------------------------------------------------------------|
| Venue Booking Service                            |                                                                                                    |
| Home                                             | New Booking                                                                                                    |
| New Booking                                      | Venue User         Emirates ID : 784-2025-1234567-1 UAE Resident : Yes Nationality : India         1234567890       Image: User.venues@mailinator.com |
|                                                  | All Upcoming Completed                                                                                                    |
|                                                  | Upcoming List                                                                                                    |
|                                                  | No bookings found.                                                                                                    |

# **1.2.** Venue Booking Service Home Page Overview

Upon login, the external user sees two main tabs in the left sidebar:

- > Home
- > New Booking

| <u>ک او ت در این</u><br>CHAMBER المطلح<br>سیریة commence | Service About Resources News And Event Open Date Contact                                                                                                 |
|----------------------------------------------------------|----------------------------------------------------------------------------------------------------|
| <sup>7</sup> Venue Booking Service                       |                                                                                                    |
| Home                                                     | New Booking                                                                                                    |
| New Booking                                              | Venue User         Emirates ID : 784-2025-1234567-1 UAE Resident : Yes Nationality : India            ↓ 1234567890          □ user.venues@mailinator.com |
|                                                          | All Upcoming Completed                                                                                                    |
|                                                          | Upcoming List                                                                                                    |
|                                                          | No bookings found.                                                                                                    |

# **1.3.** New Booking Process

Click **New Booking** on the sidebar or the **New Booking** button on the top-right of the home page. Follow the four-step booking process:

| غرفة در<br>BAI CHAMBER<br>دسیرد اللکرة | Service About Resources News And Event Open Date Contact                                                                         |
|----------------------------------------|----------------------------------------------------------------------------------------------------|
| Venue Booking Service                  |                                                                                                    |
| Home                                   | New Booking                                                                                                    |
| New Booking                            | Venue User<br>Emirates ID : 784-2025-1234567-1 UAE Resident : Yes Nationality : India<br>1234567890 🖾 user.venues@mailinator.com |
|                                        | All Upcoming Completed                                                                                                    |
|                                        | Upcoming List                                                                                                    |
|                                        | No bookings found.                                                                                                    |

It will be redirected to the first step for booking the room.

| غـرفـة دريـم<br>IGAI CHAMBER<br>سنوبة COMMERCE |                       |                                        |                    | Service                                | About Re              | esources Ne                                      | ws And Event                                     | Open Date                                        | Contact                                  |   |
|------------------------------------------------|-----------------------|----------------------------------------|--------------------|----------------------------------------|-----------------------|--------------------------------------------------|--------------------------------------------------|--------------------------------------------------|------------------------------------------|---|
| Venue Booking Service                          |                       |                                        |                    |                                        |                       |                                                  |                                                  |                                                  |                                          |   |
| Home<br>New Booking                            |                       | 1<br>Room<br>Booking                   |                    | Reser<br>Paym                          | 2<br>rvation<br>lient |                                                  |                                                  | )<br>Is                                          | 4<br>Payment                             |   |
|                                                | Select Bo<br>By Avail | ooking Prefer<br>ability By            | rence<br>/ Profile | By Amenities                           | gation Room           | Auditorium                                       | ) () Theatre                                     | Ð                                                | Floors  Ist Floor  Rooms Conference Room | ~ |
|                                                | Novemb                | November 2024 Week $\Rightarrow$ $<$ > |                    |                                        |                       |                                                  |                                                  |                                                  |                                          |   |
|                                                | 8:00 AM               | 11 Mon                                 | 12 Tue             | 13 Wed                                 | 14 Thu                | 15 Fri<br>8:00 AM – 7:00 Pl<br>Room<br>Available | 16 Sat<br>8:00 AM - 7:00 PM<br>Room<br>Available | 17 Sun<br>8:00 AM - 7:00 PN<br>Room<br>Available |                                          |   |
|                                                | 9:00 AM               |                                        |                    |                                        |                       | Available                                        | Available                                        | Available                                        |                                          |   |
|                                                | 10:00 AM              |                                        |                    |                                        |                       |                                                  |                                                  |                                                  |                                          |   |
|                                                | 12:00 PM              |                                        |                    |                                        |                       |                                                  |                                                  |                                                  |                                          |   |
|                                                | 1:00 PM               |                                        |                    | 1:30 PM – 7:00 PM<br>Room<br>Available |                       | -                                                |                                                  |                                                  |                                          |   |
|                                                | 2:00 PM<br>3:00 PM    |                                        |                    |                                        |                       |                                                  |                                                  |                                                  |                                          |   |
|                                                | 4:00 PM               |                                        |                    |                                        |                       |                                                  |                                                  |                                                  |                                          |   |
|                                                | 5:00 PM               |                                        |                    |                                        |                       |                                                  |                                                  |                                                  |                                          |   |
|                                                | 6:00 PM               |                                        |                    |                                        |                       |                                                  |                                                  |                                                  |                                          |   |

# Step 1: Room Booking

- 1. Booking Preferences: Choose from:
  - By Availability (Default): Select floors, rooms, and time slots. Rooms will be reserved for 15 minutes while booking details and fees are completed.

| غـرفـة دربـي<br>HAMBER المطالح<br>سنجرة souwere |                     |                                          |                                        | Service                               | About Re                              | sources Ne                               | vs And Event                           | Open Date                              | Contact                         | 8              |        |
|-------------------------------------------------|---------------------|------------------------------------------|----------------------------------------|---------------------------------------|---------------------------------------|------------------------------------------|----------------------------------------|----------------------------------------|---------------------------------|----------------|--------|
| <sup>r</sup> Venue Booking Service              |                     |                                          |                                        |                                       |                                       |                                          |                                        |                                        |                                 |                |        |
| Home<br>New Booking                             |                     | 1<br>Room<br>Booking                     |                                        | Rese<br>Payr                          | 2)<br>ervation<br>nent                |                                          |                                        | ls                                     |                                 | - 4<br>Payment |        |
|                                                 | Select B<br>By Avai | ooking Prefer<br>lability By<br>ing Room | ence<br>r Profile E<br>Conference Ro   | By Amenities                          | egation Room                          | O Auditorium                             | O Theatre                              |                                        | Floors<br>Ist I<br>Rooms<br>Con | Toor           | 2<br>2 |
|                                                 | Novemi              | 25 Mon                                   | 26 Tue                                 | 27 Wed                                | 28 Thu                                | 29 Fri                                   | Week \$                                | < >                                    |                                 |                |        |
|                                                 | 8:00 AM             | 8:00 AM - 7:00 PM<br>Room<br>Available   | 8:00 AM - 7:00 PM<br>Room<br>Available | 8:00 AM - 7:00 P<br>Room<br>Available | 8:00 AM - 7:00 P<br>Room<br>Available | N 8:00 AM - 7:00 PM<br>Room<br>Available | 8:00 AM – 7:00 PM<br>Room<br>Available | 8:00 AM - 7:00 PN<br>Room<br>Available |                                 |                |        |
|                                                 | 9:00 AM             |                                          |                                        |                                       |                                       |                                          |                                        |                                        |                                 |                |        |
|                                                 | 10:00 AM            |                                          |                                        |                                       |                                       |                                          |                                        |                                        |                                 |                |        |
|                                                 | 12:00 PM            |                                          |                                        |                                       |                                       |                                          |                                        |                                        |                                 |                |        |
|                                                 | 1:00 PM             |                                          |                                        |                                       |                                       |                                          |                                        |                                        |                                 |                |        |
|                                                 | 2:00 PM             |                                          |                                        |                                       |                                       |                                          |                                        |                                        |                                 |                |        |
|                                                 | 3:00 PM             |                                          |                                        |                                       |                                       |                                          |                                        |                                        |                                 |                |        |
|                                                 | 4:00 PM             |                                          |                                        |                                       |                                       |                                          |                                        |                                        |                                 |                |        |
|                                                 | 6:00 PM             |                                          |                                        |                                       |                                       |                                          |                                        |                                        |                                 |                |        |
|                                                 |                     |                                          |                                        |                                       |                                       |                                          |                                        |                                        |                                 |                |        |

> By Profile:

• Click on **By Profile** tab and Select one or more rooms.

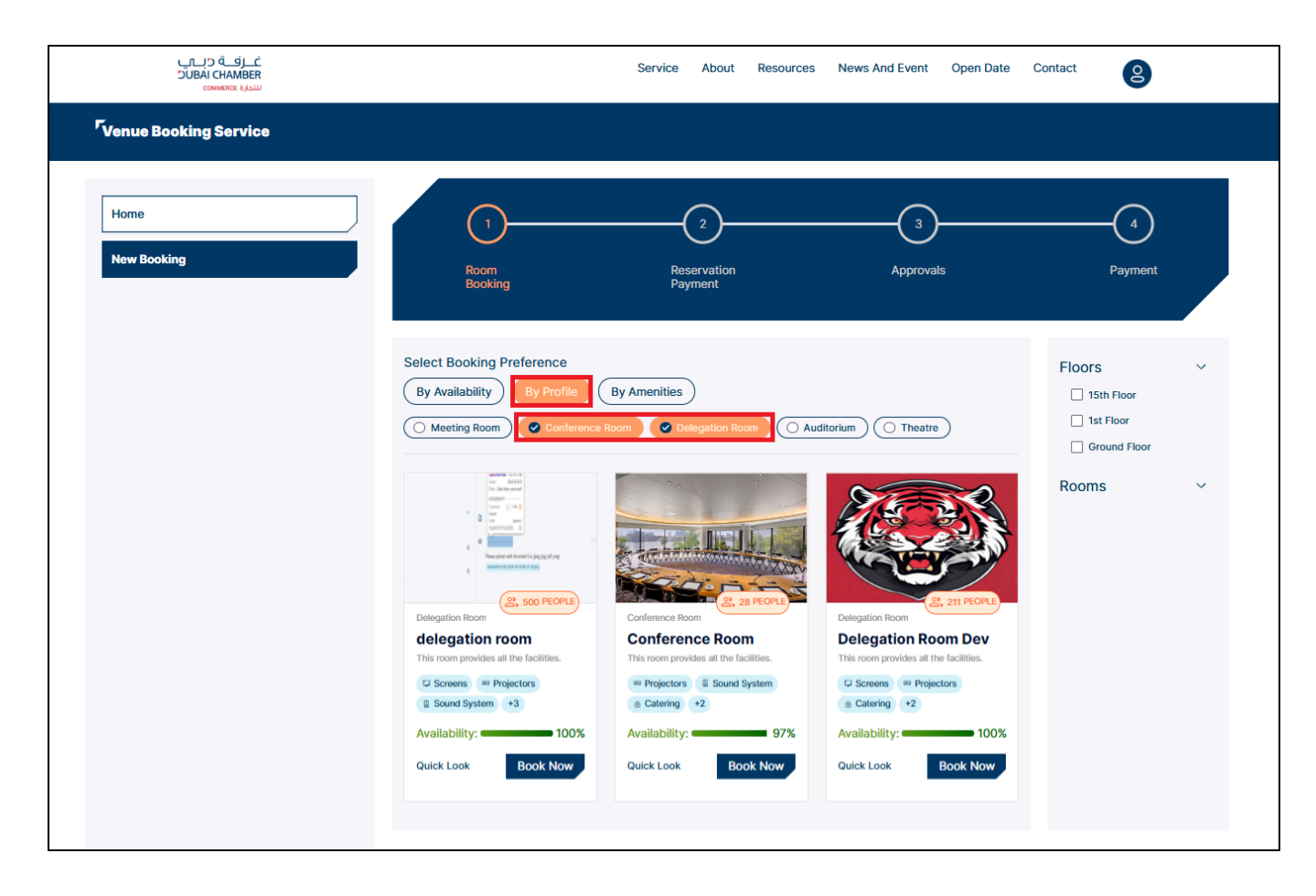

• Click on **Quick Look** to view details of the room.

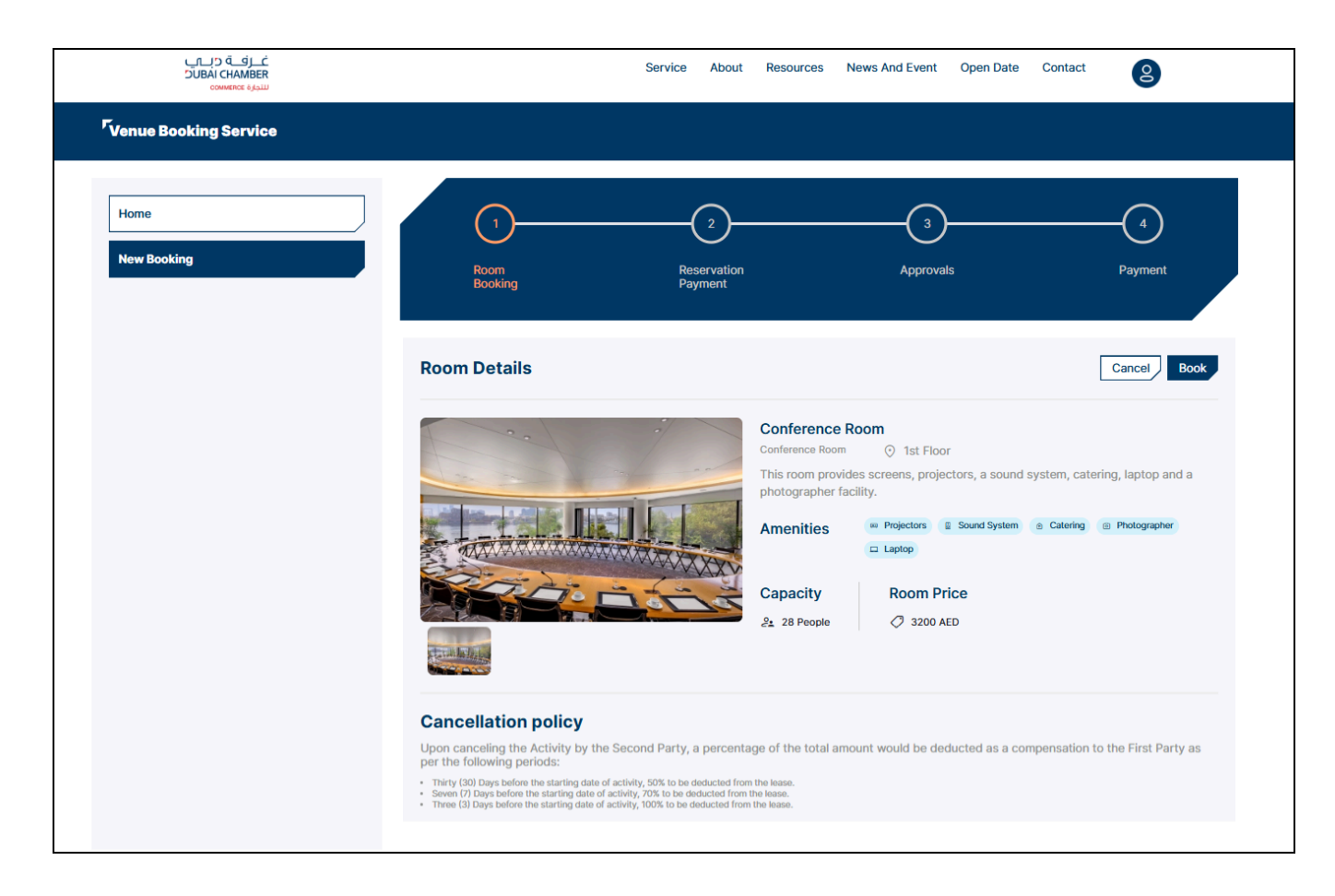

• Click on **Book Now** to proceed with booking.

| غـرفـة درـــي<br>DUBAI CHAMBER<br>سيدية commence |                      |                                   | Servi    | ce About Reso               | ources News A | nd Event Open D                     | ate Contact                         | 8                                   |
|--------------------------------------------------|----------------------|-----------------------------------|----------|-----------------------------|---------------|-------------------------------------|-------------------------------------|-------------------------------------|
| <sup>F</sup> Venue Booking Service               |                      |                                   |          |                             |               |                                     |                                     |                                     |
| Home New Booking                                 |                      | 1<br>Room<br>Booking              |          | 2<br>Reservation<br>Payment |               | <br>Approvals                       |                                     | -4<br>Payment                       |
|                                                  | Select Bo<br>By Prof | oking Preference<br>ile   Confere | nce Room |                             |               |                                     |                                     |                                     |
|                                                  | Novemb               | er 2024                           | 12 Tue   | 13 Wed                      | 14 Thu        | 15 Fri                              | W<br>16 Sat                         | eek \$ < >                          |
|                                                  | 8:00 AM              |                                   |          |                             |               | 8:00 AM - 7:00 PM<br>Room Available | 8:00 AM - 7:00 PM<br>Room Available | 8:00 AM - 7:00 PM<br>Room Available |
|                                                  | 9:00 AM              |                                   |          |                             |               |                                     |                                     |                                     |
|                                                  | 10:00 AM             |                                   |          |                             |               |                                     |                                     |                                     |
|                                                  | 11:00 AM             |                                   |          |                             |               |                                     |                                     |                                     |
|                                                  | 12:00 PM             |                                   |          |                             |               |                                     |                                     |                                     |
|                                                  | 1:00 PM              |                                   |          |                             |               |                                     |                                     |                                     |
|                                                  | 2:00 PM              |                                   |          | Room Available              |               |                                     |                                     |                                     |
|                                                  | 3:00 PM              |                                   |          |                             |               |                                     |                                     |                                     |
|                                                  | 4:00 PM              |                                   |          |                             |               |                                     |                                     |                                     |
|                                                  | 5:00 PM              |                                   |          |                             |               |                                     |                                     |                                     |
|                                                  | 6:00 PM              |                                   |          |                             |               |                                     |                                     |                                     |

- > By Amenities:
  - Select specific amenities, enter the number of people, and click
     Continue.

| <u>ن ق ق در اب</u><br>DUBAI CHAMBER<br>دومسطرة النتيارة |                                                                                     | Service About Resources     | s News And Event Open Date | Contact 8    |
|---------------------------------------------------------|-------------------------------------------------------------------------------------|-----------------------------|----------------------------|--------------|
| <sup>r</sup> Venue Booking Service                      |                                                                                     |                             |                            |              |
| Home<br>New Booking                                     | The select Booking Preference                                                       | 2<br>Reservation<br>Payment | 3<br>Approvals             | 4<br>Payment |
|                                                         | By Availability By Profile By Amenities of the room<br>Select Amenities of the room | Amenities                   | Number of people           |              |
|                                                         |                                                                                     |                             |                            | Continue     |

• It redirects to the room page with the fields selected by the user in the previous steps.

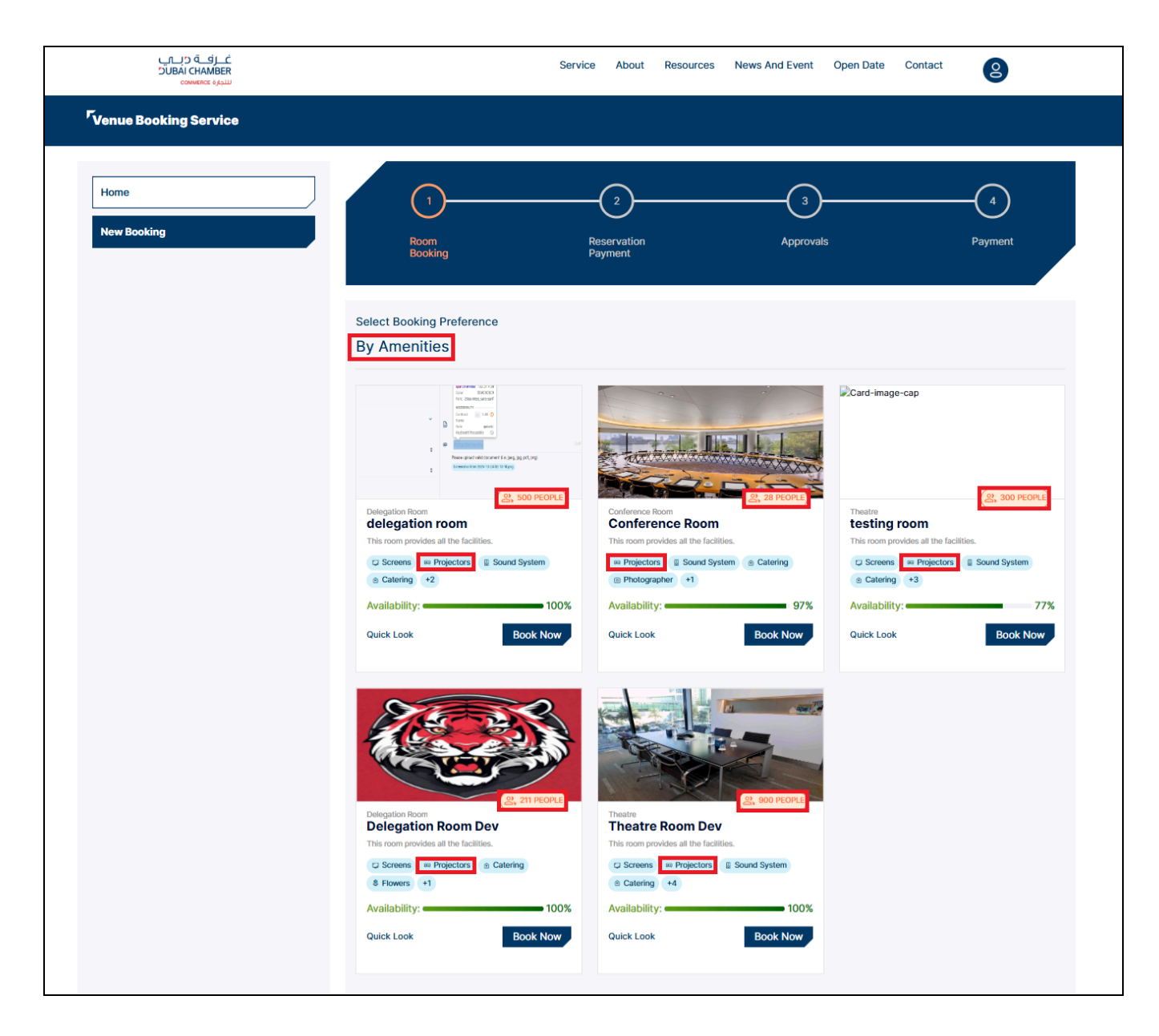

• Click on **Quick Look** to view details of the room.

| غــرفــة دبــي<br>SUBAI CHAMBER<br>سيرية converse | Service Ab                                                                                                    | out Resources News And Event Open Date                                                                                                    | Contact                         |
|---------------------------------------------------|----------------------------------------------------------------------------------------------------|----------------------------------------------------------------------------------------------------|---------------------------------|
| <sup>F</sup> Venue Booking Service                |                                                                                                    |                                                                                                    |                                 |
| Home New Booking                                  | 1 2<br>Room Reservat<br>Booking Payment                                                                                                    | )                                                                                                    | 4<br>Payment                    |
|                                                   | Room Details                                                                                                    | Delegation Room<br>delegation room                                                                                                    | Cancel Book                     |
|                                                   | Pers glast vid sources (i.e. pag, pag, of pag)     Eventuation 222-0214-048ag                                                                                                    | Amenities Southand Projectus Southand Projectus Sou | g Gatting                       |
|                                                   | Cancellation policy<br>Upon canceling the Activity by the Second Party, a perc<br>per the following periods:<br>• Thirly (30) Days before the starting date of activity, 50% to be deducted<br>• Seven (7) Days before the starting date of activity, 70% to be deducted<br>• Three (3) Days before the starting date of activity, 70% to be deducted | entage of the total amount would be deducted as a comp<br>d from the lease.<br>from the lease.                                                                                                    | vensation to the First Party as |

• Click on **Book Now** to proceed with booking.

| <u>غارفة دامي</u><br>RAMBER IABUC<br>سنجارة אמשמס |                                  |                                             | Servi       | ce About Reso                       | urces News A | nd Event Open D                     | ate Contact                         | 2                                   |
|---------------------------------------------------|----------------------------------|---------------------------------------------|-------------|-------------------------------------|--------------|-------------------------------------|-------------------------------------|-------------------------------------|
| <sup>C</sup> Venue Booking Service                |                                  |                                             |             |                                     |              |                                     |                                     |                                     |
| Home<br>New Booking                               |                                  | 1)<br>Room<br>Rooking                       |             | 2<br>Reservation<br>Payment         |              | 3Approvals                          |                                     | Payment                             |
|                                                   | Select Boo<br>By Amer<br>Novembe | king Preference<br>hities   Confe<br>r 2024 | erence Roon | ı                                   |              |                                     | W                                   | eek ¢ 〈 〉                           |
|                                                   |                                  | 11 Mon                                      | 12 Tue      | 13 Wed                              | 14 Thu       | 15 Fri                              | 16 Sat                              | 17 Sun                              |
|                                                   | 8:00 AM                          |                                             |             |                                     |              | 8:00 AM - 7:00 PM<br>Room Available | 8:00 AM – 7:00 PM<br>Room Available | 8:00 AM - 7:00 PM<br>Room Available |
|                                                   | 9:00 AM                          |                                             |             |                                     |              |                                     |                                     |                                     |
|                                                   | 10:00 AM                         |                                             |             |                                     |              |                                     |                                     |                                     |
|                                                   | 11:00 AM                         |                                             |             |                                     |              |                                     |                                     |                                     |
|                                                   | 12:00 PM                         |                                             |             |                                     |              |                                     |                                     |                                     |
|                                                   | 1:00 PM                          |                                             |             |                                     |              |                                     |                                     |                                     |
|                                                   | 2:00 PM                          |                                             |             | •                                   |              |                                     |                                     |                                     |
|                                                   | 3:00 PM                          |                                             |             | 2:30 PM - 7:00 PM<br>Room Available |              |                                     |                                     |                                     |
|                                                   | 4:00 PM                          |                                             |             |                                     |              |                                     |                                     |                                     |
|                                                   | 5:00 PM                          |                                             |             |                                     |              |                                     |                                     |                                     |
|                                                   | 5:00 PM                          |                                             |             |                                     |              |                                     |                                     |                                     |
|                                                   | 6:00 PM                          |                                             |             |                                     |              |                                     |                                     |                                     |

# **2.** Booking Details:

- Enter the meeting title, room setup, event type, and number of attendees, and attach the required documents.
- Additional fields (optional): Amenities, parking, guest emails, and notes.

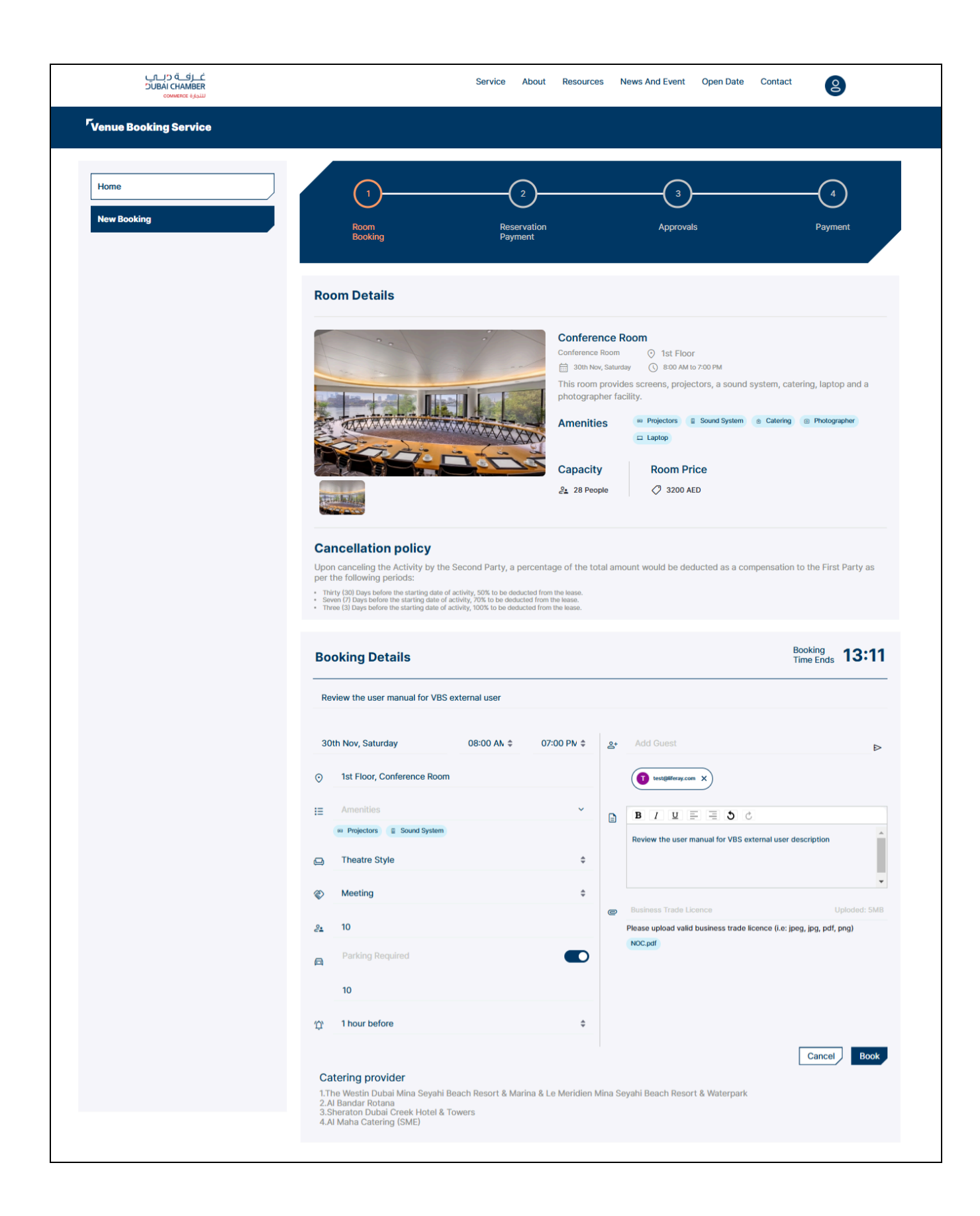

#### > Buttons:

- **Cancel**: Cancel the booking process.
- **Book**: Move to the **Reservation Payment** stage.

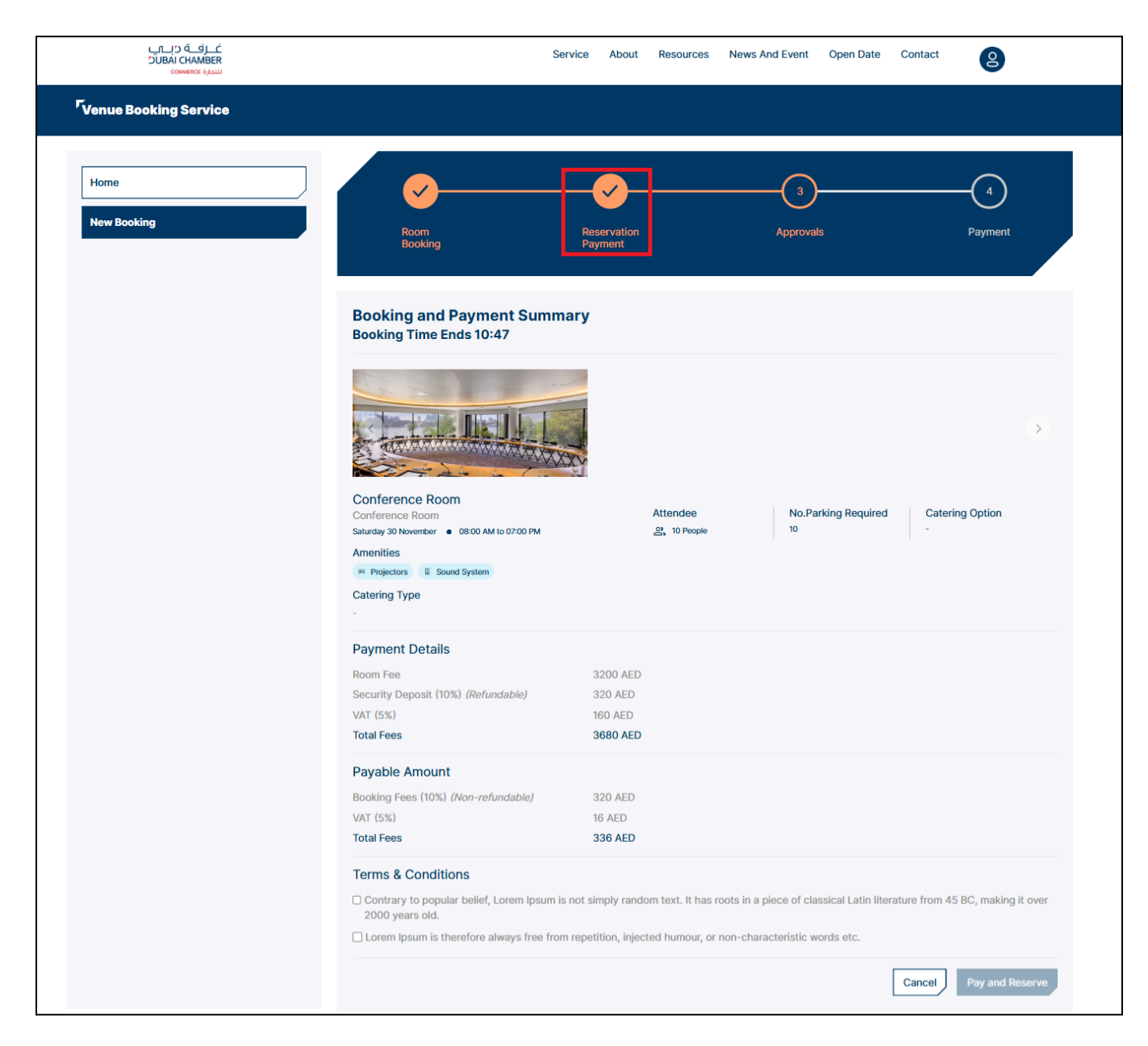

#### **Step 2: Reservation Payment**

#### 1. Payment Summary:

➤ Agree to terms and conditions.

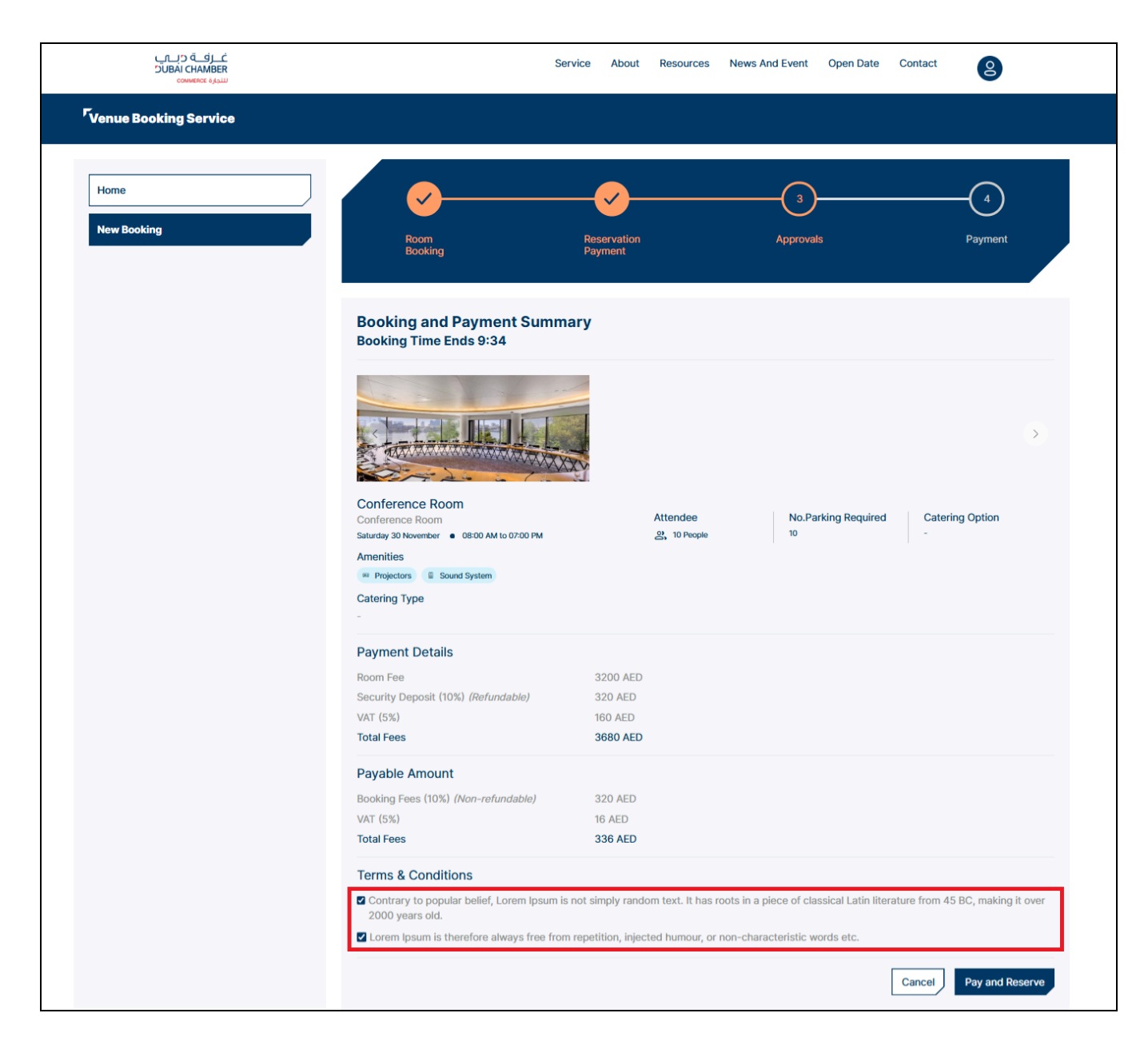

> Choose Cancel or Pay and Reserve.

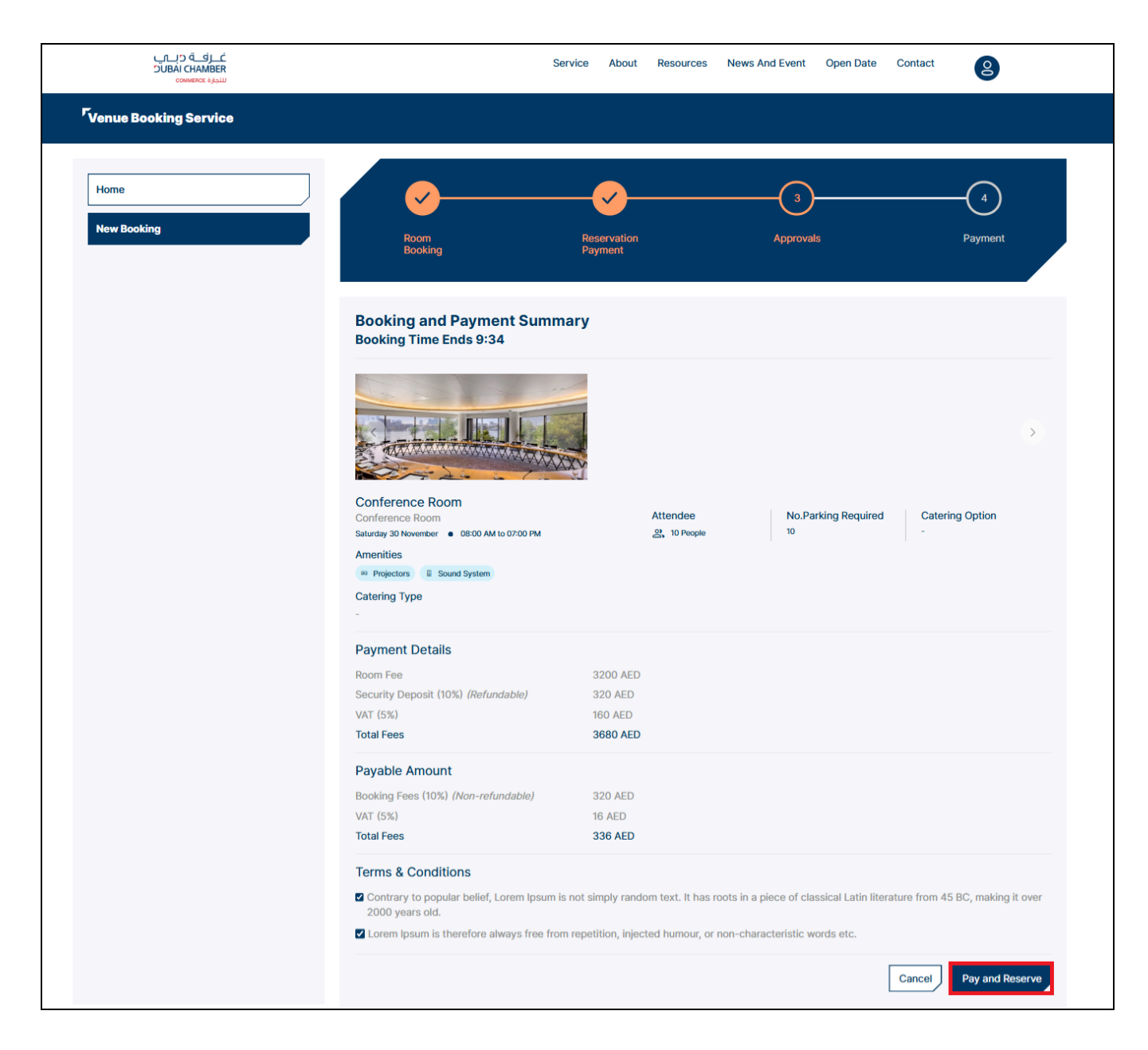

- 2. Select Payment Method: Choose between:
  - > Noqodi Pay
  - ≻ Dubai Pay

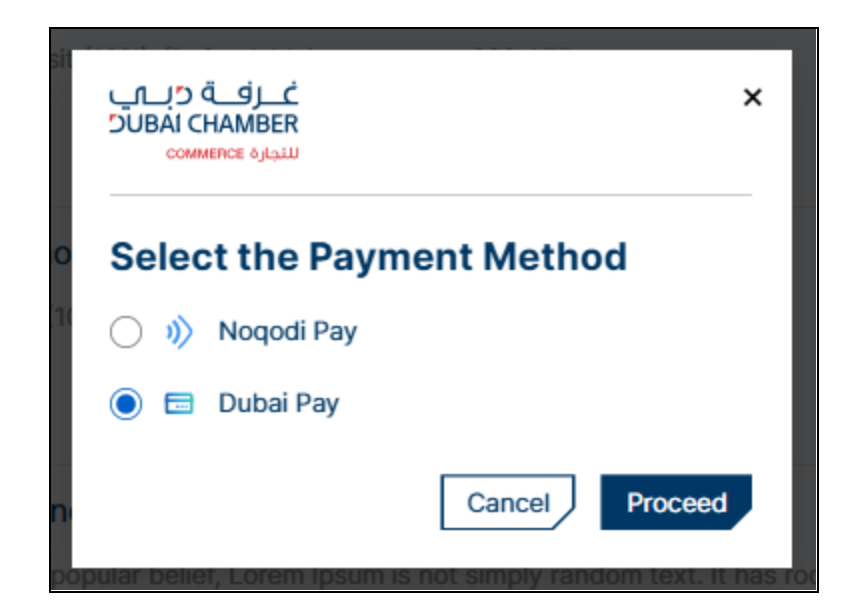

Click on Proceed to be redirected to the Dubai Chamber payment gateway.

| سیداد در پی<br>dubaipay Digital Dubai                                             |
|-----------------------------------------------------------------------------------|
| Dubai Chamber · #333260631 Details ∨                                              |
| Payment Method                                                                    |
| ● E Credit Card                                                                   |
| Net Banking                                                                       |
| )) Noqodi                                                                         |
| G Pay Google Pay                                                                  |
| Contact Info                                                                      |
| Email sadmin@siebel.com                                                           |
| Mobile 971506584556                                                               |
| Add Another Contact                                                               |
| Total Amount: 2100.00 AED                                                         |
| Cancel Pay                                                                        |
| By tapping on "Pay" you are agreeing with our Terms & Conditions                  |
| For more inquiries please call 600 560 000 Copyright © 2024. All rights reserved. |

#### > Select any Payment Method:

- $\circ \ \ \text{Credit Card}$
- Net Banking: Select Bank from the drop-down
- Noqodi
- Google Pay
- Click on the Pay button

# > It's redirected to the details page of the selected payment method

| سـداد دبــي<br><b>dubai</b> pay            | دبـــــي الرقميـة<br>DIGITAL DUBAI                         |
|--------------------------------------------|------------------------------------------------------------|
| Dubai Chamber · #333260631 Details ∨       |                                                            |
| Payment Method                             |                                                            |
| ● Credit Card                              |                                                            |
| Net Banking                                |                                                            |
| Noqodi                                     |                                                            |
| G Pay Google Pay                           |                                                            |
| Contact Info                               |                                                            |
| Email sadmin@siebel.com                    |                                                            |
| Mobile 971506584556                        |                                                            |
| Add Another Contact                        |                                                            |
|                                            | Total Amount: 2100.00 AED                                  |
|                                            | Cancel Pay                                                 |
| By tapping on "Pa                          | y" you are agreeing with our <u>Terms &amp; Conditions</u> |
| For more inquiries please call 600 560 000 | Copyright © 2024. All rights reserved.                     |

Enter all details and click Pay to complete the application fee payment.

| ســداد دبــي<br><b>dubai</b> pay                                                                                                    | دبـــــيالرقمية<br>DIGITAL DUBAI       |
|----------------------------------------------------------------------------------------------------|----------------------------------------|
| Dubai Chamber · #590000234807028 Details 🗸                                                                                            |                                        |
| Enter Card Details 🚺 💴 🛲                                                                                                    |                                        |
| Credit Card Number41111111111111Expiry Date12 / 24CVV Number•••                                                                       | mastercard PCI DSS                     |
| Donation                                                                                                    | ID Check                               |
| Donate for charity "Dirham Al Amal" Learn more C<br>This initiative is launched by Dubai Department of Finance. IACAD License No.: PR | HCE-000002660                          |
|                                                                                                    | Amount: 2100.00 AED<br>Cancel Pay      |
| For more inquiries please call 600 560 000                                                                                            | Copyright © 2024. All rights reserved. |

> Click on Submit

| ACS Emulator for 3DS V2                                                   |
|---------------------------------------------------------------------------|
| Authentication Result: (Y) Authentication/Account Verification Successful |
|                                                                           |
|                                                                           |
|                                                                           |

> It's redirected to the **Payment Confirmation** screen.

| Payment Confirmation                                   |
|--------------------------------------------------------|
| All done! You have successfully paid your transaction. |
|                                                        |

➤ Booking request status is Pending NOC.

| غــزفــة درــــ<br>RBBMAH) KAUC<br>سيرة عمومون |                 |                                                                           | Service About Res                        | sources News And Event Op          | en Date Contact | 2           |
|------------------------------------------------|-----------------|---------------------------------------------------------------------------|------------------------------------------|------------------------------------|-----------------|-------------|
| <sup>7</sup> Venue Booking Service             |                 |                                                                           |                                          |                                    |                 |             |
| Home                                           |                 |                                                                           |                                          |                                    |                 | New Booking |
| New Booking                                    | VU              | Venue User<br>Emirates ID : 784-2025-123456<br>& 1234567890 ☑ user.venues | 7-1 UAE Resident : Ye<br>@mailinator.com | s Nationality : India              |                 |             |
|                                                | All Upcoming    | Completed                                                                 |                                          |                                    |                 |             |
|                                                | Upcoming L      | ist                                                                       |                                          |                                    |                 |             |
|                                                | Type of Room    | Application Number                                                        | Name of Room                             | Date and Time                      | Status          | Action      |
|                                                | Conference Roon | n 1036042                                                                 | Conference Room                          | 30/11/2024 08:00 AM to<br>07:00 PM | Pending NOC     | View        |
|                                                |                 |                                                                           |                                          |                                    |                 |             |

> The booking request will go to the VBS Super Admin for review.

# After reviewing the booking requests by the VBS super admin, There are three actions are possible:

- Request More Information (one time only)
- ≻ Reject
- > Approve

If More Information is Requested

The user will receive an email notification with a status update in the table as Request More Info.

| غـرفـة درـــــ<br>UBAI CHAMBER<br>سيرة المعاد |                 |                                                                           | Service About Resou                         | Irces News And Event Op            | pen Date Contact  | 8           |
|-----------------------------------------------|-----------------|---------------------------------------------------------------------------|---------------------------------------------|------------------------------------|-------------------|-------------|
| <sup>r</sup> Venue Booking Service            |                 |                                                                           |                                             |                                    |                   |             |
| Home                                          |                 |                                                                           |                                             |                                    |                   | New Booking |
| New Booking                                   | VU              | Venue User<br>Emirates ID : 784-2025-123456<br>& 1234567890 ⊠ user.venues | 7-1 UAE Resident : Yes  <br>@mailinator.com | Nationality : India                |                   |             |
|                                               | All Upcoming    | Completed                                                                 |                                             |                                    |                   |             |
|                                               | Upcoming Lis    | st                                                                        |                                             |                                    |                   |             |
|                                               | Type of Room    | Application Number                                                        | Name of Room                                | Date and Time                      | Status            | Action      |
|                                               | Conference Room | 1036042                                                                   | Conference Room                             | 30/11/2024 08:00 AM to<br>07:00 PM | Request More Info | View        |
|                                               |                 |                                                                           |                                             |                                    |                   |             |

Click View to open the booking details page and provide the requested information in the request more info textbox.

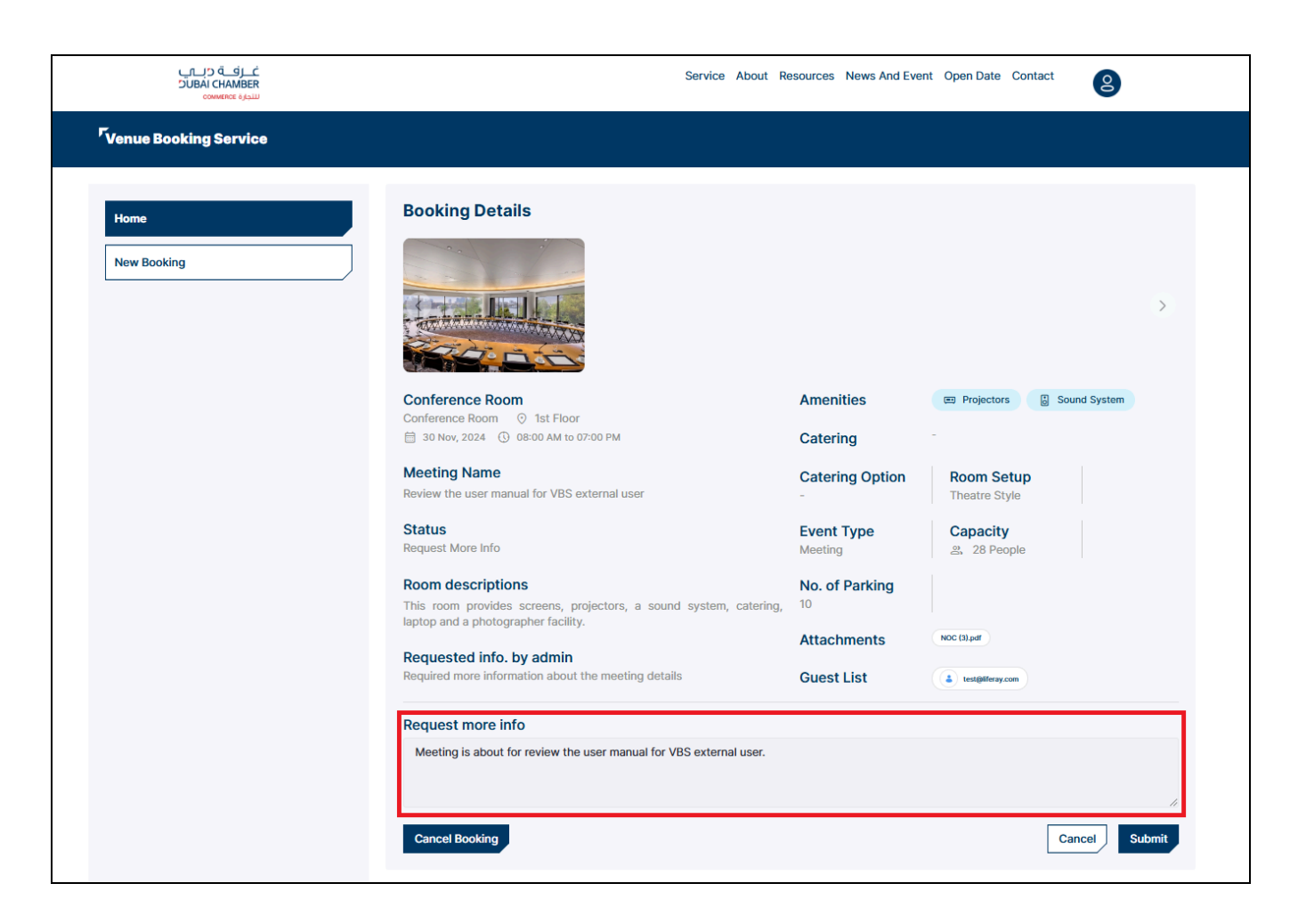

- Submit: Submit your additional information to the VBS super admin for further processing.
- Your booking request has been sent to the VBS super admin for review with the requested information, and the status has been changed to **Pending NOC**.

| غـرفــة درــــي<br>JUBAI CHAMBER<br>سندرة مستعمد |                  |                                                                      | Service About Resour                        | ces News And Event Oper            | Date Contact | 8           |
|--------------------------------------------------|------------------|----------------------------------------------------------------------|---------------------------------------------|------------------------------------|--------------|-------------|
| <sup>7</sup> Venue Booking Service               |                  |                                                                      |                                             |                                    |              |             |
| Home                                             |                  |                                                                      |                                             |                                    |              | New Booking |
| New Booking                                      | VU Emi           | enue User<br>irates ID : 784-2025-123456<br>1234567890 ☑ user.venues | 7-1 UAE Resident : Yes N<br>@mailinator.com | lationality : India                |              |             |
|                                                  | All Upcoming Com | pleted                                                               |                                             |                                    |              |             |
|                                                  | Upcoming List    |                                                                      |                                             |                                    |              |             |
|                                                  | Type of Room     | Application Number                                                   | Name of Room                                | Date and Time                      | Status       | Action      |
|                                                  | Conference Room  | 1036042                                                              | Conference Room                             | 30/11/2024 08:00 AM to<br>07:00 PM | Pending NOC  | View        |
|                                                  |                  |                                                                      |                                             |                                    |              |             |

#### If the Booking request is Rejected

The user will receive an email notification, and the status in the table will show **Rejected**.

| غــرفــة درـــاب<br>BAI CHAMBER<br>سیرو |                 |                                                                           | Service About Res                         | sources News And Event          | Open Date Contact | 8           |
|-----------------------------------------|-----------------|---------------------------------------------------------------------------|-------------------------------------------|---------------------------------|-------------------|-------------|
| <sup>r</sup> Venue Booking Service      |                 |                                                                           |                                           |                                 |                   |             |
| Home                                    |                 |                                                                           |                                           |                                 |                   | New Booking |
| New Booking                             | VU E            | Venue User<br>Emirates ID : 784-2025-123456<br>⊾ 1234567890 ⊠ user.venues | 7-1 UAE Resident : Yes<br>@mailinator.com | s Nationality : India           |                   |             |
|                                         | All Upcoming Co | ompleted                                                                  |                                           |                                 |                   |             |
|                                         | Upcoming List   | t                                                                         |                                           |                                 |                   |             |
|                                         | Type of Room    | Application Number                                                        | Name of Room                              | Date and Time                   | Status            | Action      |
|                                         | Conference Room | 1036042                                                                   | Conference Room                           | 30/11/2024 08:00 AM<br>07:00 PM | to Rejected       | View        |
|                                         |                 |                                                                           |                                           |                                 |                   |             |

> The rejection includes the reason with additional comments.

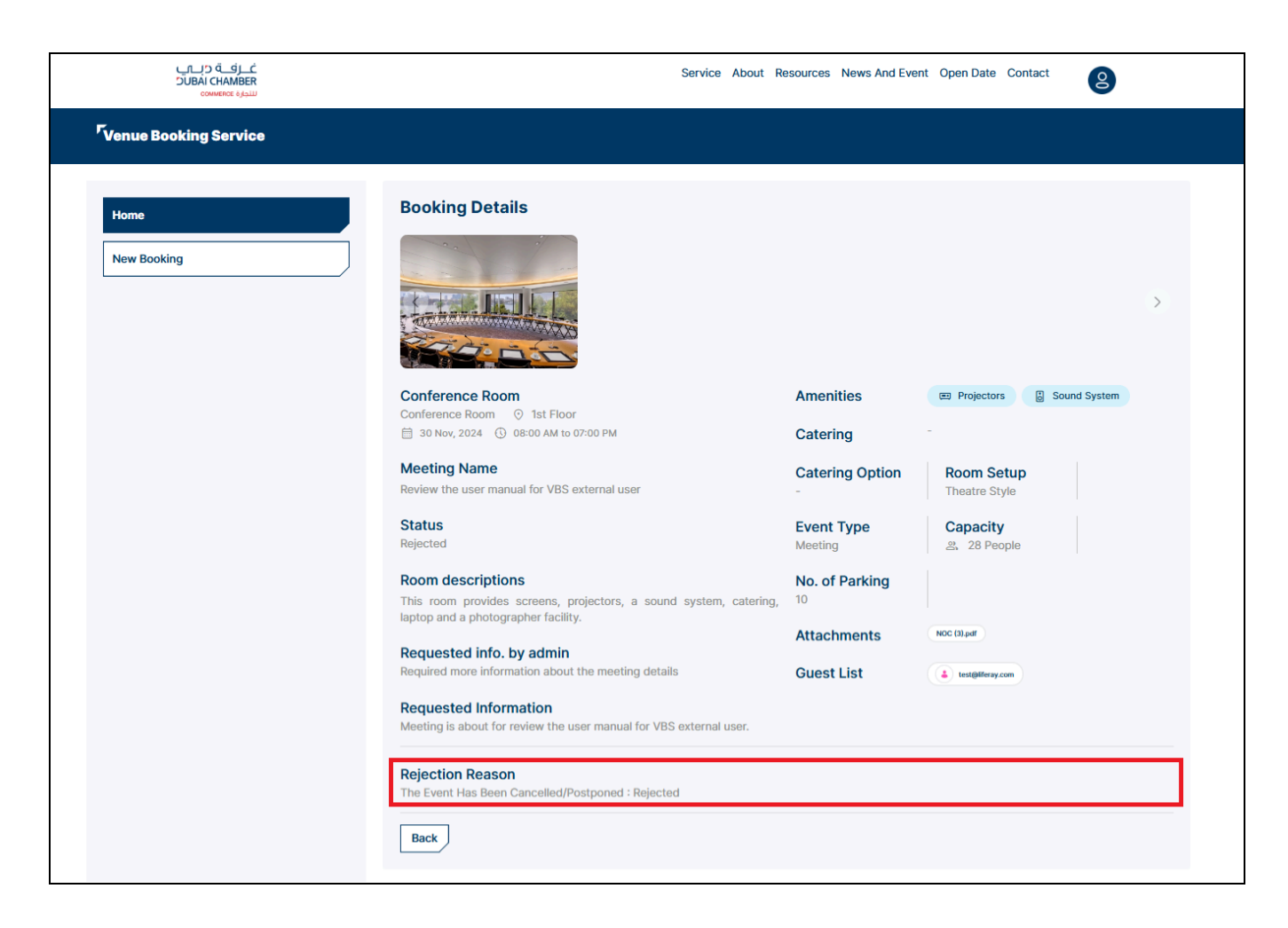

#### If the Booking request is Approved

The user will receive an email notification, and the status in the table changes to **Pending Payment**.

| غــرفــة cبــي<br>DUBAI CHAMBER<br>سنيمزة عميمي |                  |                                                                       | Service About Resou                         | rces News And Event Oper           | n Date Contact  | 8           |
|-------------------------------------------------|------------------|-----------------------------------------------------------------------|---------------------------------------------|------------------------------------|-----------------|-------------|
| <sup>7</sup> Venue Booking Service              |                  |                                                                       |                                             |                                    |                 |             |
| Home                                            |                  |                                                                       |                                             |                                    |                 | New Booking |
| New Booking                                     | VU En            | enue User<br>nirates ID : 784-2025-123456<br>1234567890 ⊠ user.venues | 7-1 UAE Resident : Yes 1<br>@mailinator.com | Nationality : India                |                 |             |
|                                                 | All Upcoming Con | npleted                                                               |                                             |                                    |                 |             |
|                                                 | Upcoming List    |                                                                       |                                             |                                    |                 |             |
|                                                 | Type of Room     | Application Number                                                    | Name of Room                                | Date and Time                      | Status          | Action      |
|                                                 | Conference Room  | 1036246                                                               | Conference Room                             | 30/11/2024 08:00 AM to<br>07:00 PM | Pending Payment | View        |
|                                                 | Conference Room  | 1036042                                                               | Conference Room                             | 30/11/2024 08:00 AM to<br>07:00 PM | Rejected        | View        |
|                                                 |                  |                                                                       |                                             |                                    |                 |             |

### **Step 3: Approvals**

> Click **View** in the table where the request status is 'Pending Payment

| غــرفــة درــب<br>SUBAI CHAMBER<br>سيدية commence |                  |                                                                    | Service About Resour                        | rces News And Event Open           | Date Contact    | 8           |
|---------------------------------------------------|------------------|--------------------------------------------------------------------|---------------------------------------------|------------------------------------|-----------------|-------------|
| <sup>r</sup> Venue Booking Service                |                  |                                                                    |                                             |                                    |                 |             |
| Home                                              |                  |                                                                    |                                             |                                    |                 | New Booking |
| New Booking                                       | VU Emi           | enue User<br>rates ID : 784-2025-123456<br>234567890 ⊠ user.venues | 7-1 UAE Resident : Yes N<br>@mailinator.com | lationality : India                |                 |             |
|                                                   | All Upcoming Com | pleted                                                             |                                             |                                    |                 |             |
|                                                   | Upcoming List    |                                                                    |                                             |                                    |                 |             |
|                                                   | Type of Room     | Application Number                                                 | Name of Room                                | Date and Time                      | Status          | Action      |
|                                                   | Conference Room  | 1036246                                                            | Conference Room                             | 30/11/2024 08:00 AM to<br>07:00 PM | Pending Payment | View        |
|                                                   | Conference Room  | 1036042                                                            | Conference Room                             | 30/11/2024 08:00 AM to<br>07:00 PM | Rejected        | View        |
|                                                   |                  |                                                                    |                                             |                                    |                 |             |

It redirects to the NOC Certificate Status screen, where the user can view and download the NOC certificate.

| غــرفــة دــب<br>RBMAHY IABUC<br>سورة عميمين | Service About Resources News And Event Open Date Contact                                                                                                    |
|----------------------------------------------|----------------------------------------------------------------------------------------------------|
| <sup>r</sup> Venue Booking Service           |                                                                                                    |
| Home<br>New Booking                          | Room<br>Booking     Reservation<br>Payment     3     4                                                                                                    |
|                                              | NOC Certificate Status Approved  Your NOC Certificate has been approved, and generated, you can view and download the certificate from below,            Image: Status of the status of the status of t |
|                                              | Upload other approval documents.                                                                                                    |
|                                              | Please upload the other approval documents from other departments. Upload Document Browse the document                                                                                                    |
|                                              | Back                                                                                                    |

Download NOC and upload any additional required approval documents.

| غــرفــة درــمي<br>DIAI CHAMBER<br>سنبيارة SOMMERC | Service About Resources News And Event Open Date Contact                                                                                                    |  |  |  |  |  |  |
|----------------------------------------------------|----------------------------------------------------------------------------------------------------|--|--|--|--|--|--|
| <sup>r</sup> Venue Booking Service                 |                                                                                                    |  |  |  |  |  |  |
| Home<br>New Booking                                | Image: constraint booking     Reservation Payment     Approvals     Payment                                                                                                    |  |  |  |  |  |  |
|                                                    | NOC Certificate Status Approved                                                                                                    |  |  |  |  |  |  |
|                                                    | Your NOC Certificate has been approved, and generated. you can view and download the certificate from below,           Image: style="text-align: certificate;">Image: style="text-align: certificate;">Image: style="text-align: certificate;"/>Image: style="text-align: certificate;"/>Image: style |  |  |  |  |  |  |
|                                                    | Upload other approval documents.                                                                                                    |  |  |  |  |  |  |
|                                                    | Please upload the other approval documents from other departments.                                                                                                    |  |  |  |  |  |  |
|                                                    | Upload Document                                                                                                    |  |  |  |  |  |  |
|                                                    | Back Next                                                                                                    |  |  |  |  |  |  |

| <mark>ڪ رف</mark> ڌ ديـــي<br>RABMAH2 IABUC<br>سيورة Sonamoo | Service About Resources News And Event Open Date Contact                                                                                                   |
|--------------------------------------------------------------|----------------------------------------------------------------------------------------------------|
| <sup>r</sup> Venue Booking Service                           |                                                                                                    |
| Home New Booking                                             | Room<br>Booking     Reservation<br>Payment     3     4                                                                                                    |
|                                                              | NOC Certificate Status       Approved         Your NOC Certificate has been approved, and generated. you can view and download the certificate from below, |
|                                                              | © View<br><u> </u>                                                                                                    |
|                                                              | Please upload the other approval documents from other departments. Upload Document Browse the document  NOCpdf x P MEnterprise Lreport (6).pdf x           |
|                                                              | Back                                                                                                    |

#### Click Next to proceed to payment.

# **Step 4: Final Payment**

#### 1. Payment Summary:

> Provide bank details for refund purposes in case of cancel booking.

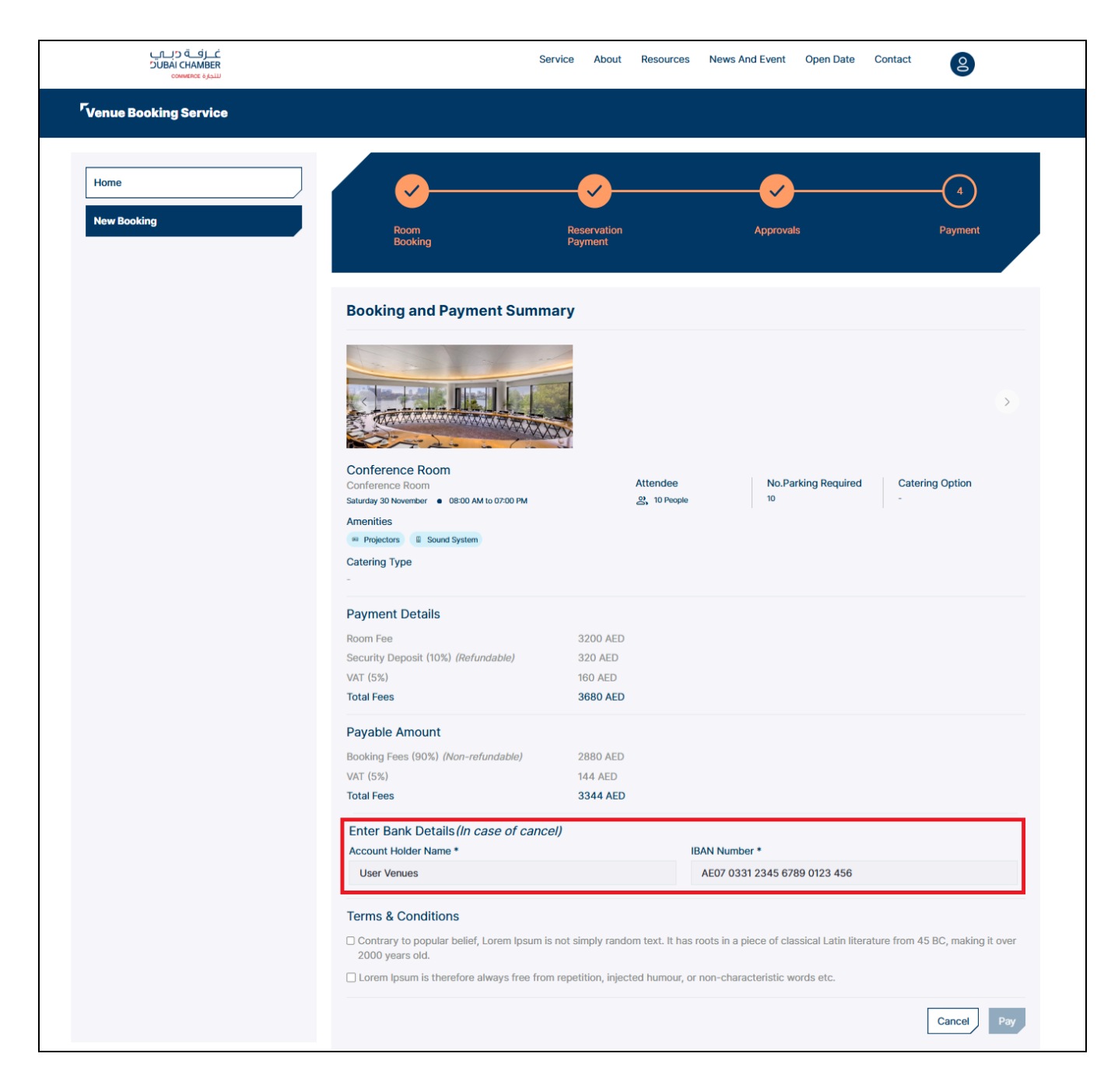

➤ Agree to terms and conditions.

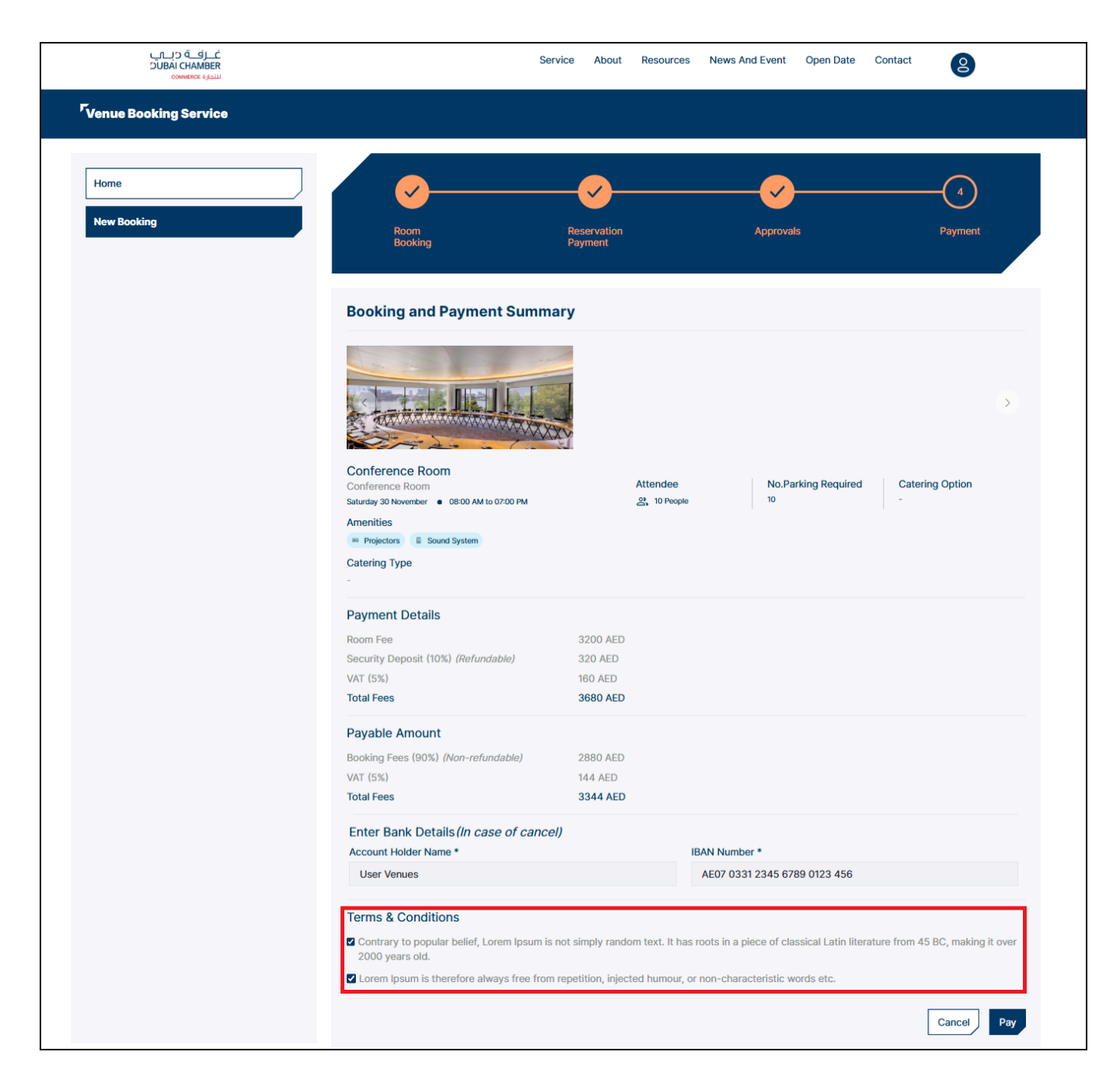

> Choose Cancel or Pay.

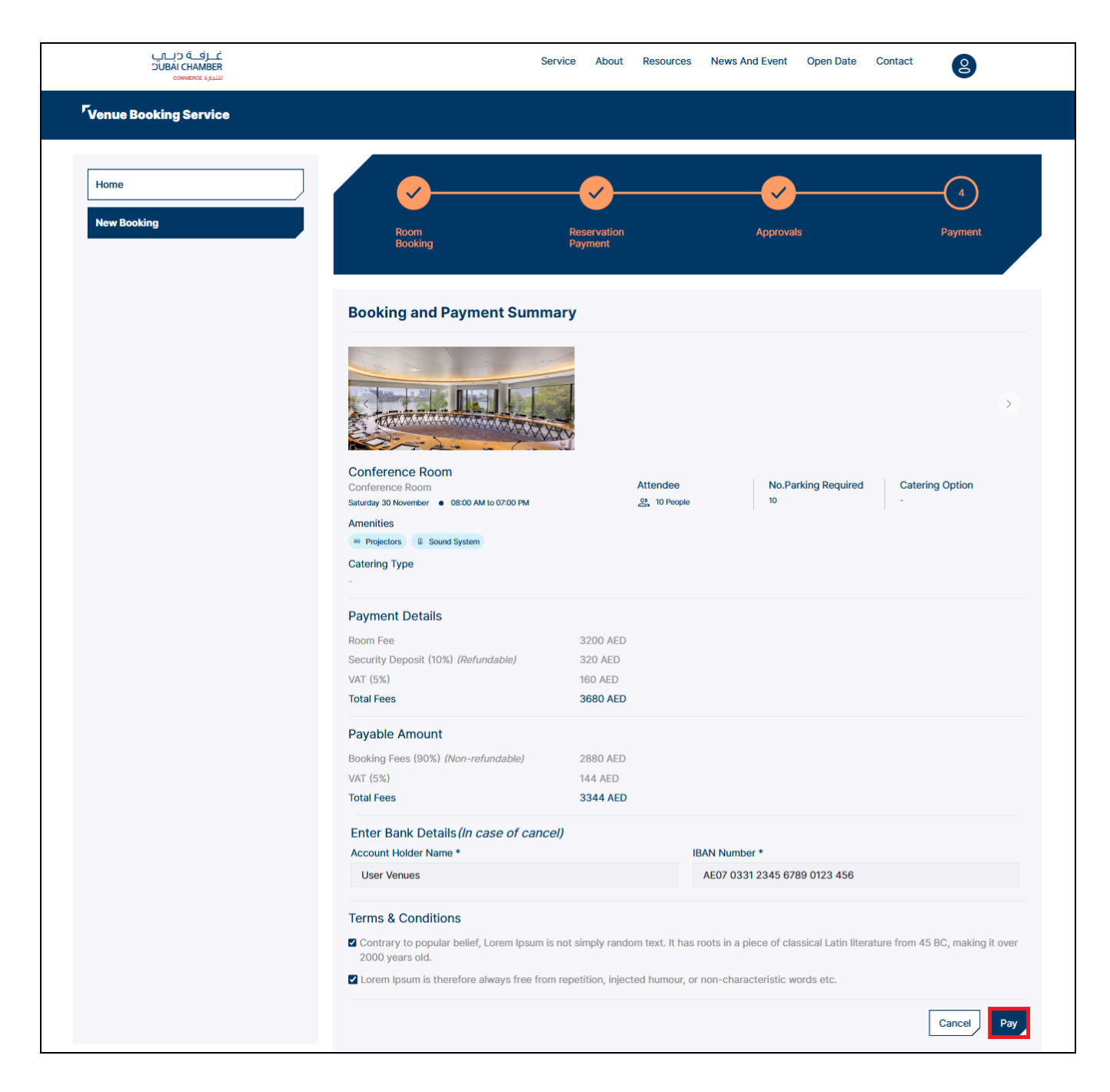

- 2. Select Payment Method: Choose between:
  - > Noqodi Pay
  - ≻ Dubai Pay

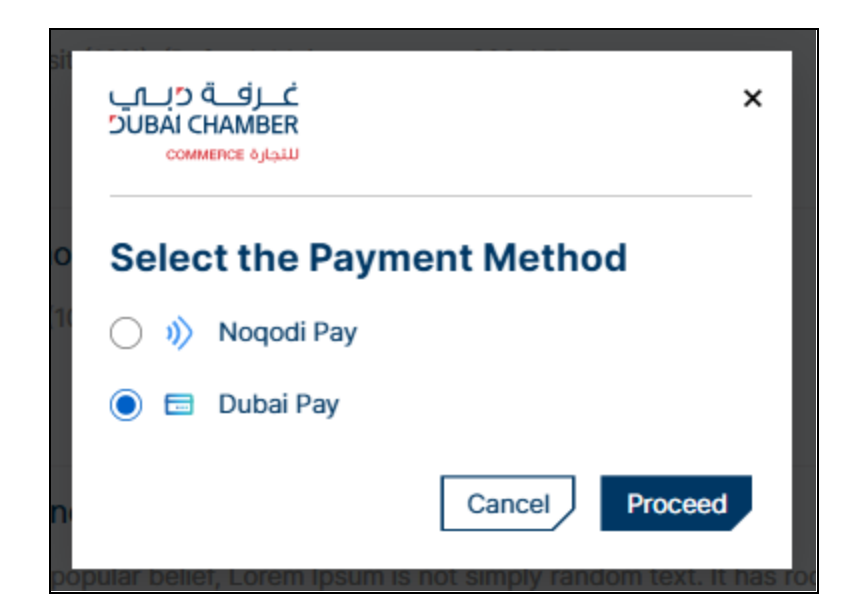

Click on Proceed to be redirected to the Dubai Chamber payment gateway.

| ســداد دبــي<br><b>dubai</b> pay           | دبـــــيالرقمية<br>DIGITAL DUBAI                        |
|--------------------------------------------|---------------------------------------------------------|
| Dubai Chamber · #333260636 Details ∨       |                                                         |
| Payment Method                             |                                                         |
| ● Credit Card                              |                                                         |
| Met Banking                                |                                                         |
| Noqodi                                     |                                                         |
| GPay Google Pay                            |                                                         |
| Contact Info                               |                                                         |
| Email sadmin@siebel.com                    |                                                         |
| Mobile 971506584556                        |                                                         |
| Add Another Contact                        |                                                         |
|                                            | Total Amount: 20900.00 AED                              |
|                                            | Cancel Pay                                              |
| By tapping on "Pay"                        | you are agreeing with our <u>Terms &amp; Conditions</u> |
| For more inquiries please call 600 560 000 | Copyright © 2024. All rights reserved.                  |

# > Select any Payment Method:

- i. Credit Card
- ii. Net Banking: Select Bank from the drop-down
- iii. Noqodi
- iv. Google Pay
- Click on the Pay button

> It's redirected to the details page of the selected payment method

| د دب ی<br>duba    | ســـدا<br>ipay                   | دبـــــي الرقمية<br>DIGITAL DUBAI                             |
|-------------------|----------------------------------|---------------------------------------------------------------|
| Dubai Chambe      | er · #333260636 Details ∨        |                                                               |
| Payment Meth      | od                               |                                                               |
| Cre               | dit Card<br>Banking              |                                                               |
| GPay Goo          | ogle Pay                         |                                                               |
| Contact Info      |                                  |                                                               |
| Email             | sadmin@siebel.com                |                                                               |
| Mobile            | 971506584556                     |                                                               |
| Add Another (     | Contact                          |                                                               |
|                   |                                  | Total Amount: 20900.00 AED                                    |
|                   |                                  | Cancel Pay                                                    |
|                   | By tapping on                    | "Pay" you are agreeing with our <u>Terms &amp; Conditions</u> |
| For more inquirie | s please call <u>600 560 000</u> | Copyright © 2024. All rights reserved.                        |

Enter all details and click Pay to complete the application fee payment.

| سـداد دبــي<br><b>dubai</b> pay                                                   | دبـــــيالرقميـة<br>DIGITAL DUBAI      |
|-----------------------------------------------------------------------------------|----------------------------------------|
| Dubai Chamber · #590000234808764 Details 🗸                                        |                                        |
| Enter Card Details 🛛 🚺 🕬                                                          |                                        |
| Credit Card Number41111111111111Expiry Date12 / 24CVV Number•••                   |                                        |
| Donation                                                                          | ID Check                               |
|                                                                                   |                                        |
| Donate for charity "Dirham Al Amai" Learn more                                    |                                        |
| This initiative is launched by Dubai Department of Finance. IACAD License No.: PR | RHCE-000002660                         |
|                                                                                   | Amount: 20900.00 AED                   |
|                                                                                   | Cancel Pay                             |
| For more inquiries please call 600 560 000                                        | Copyright © 2024. All rights reserved. |

Click on Submit

| ACS Emulator for 3DS V2                                                   |
|---------------------------------------------------------------------------|
| Authentication Result: (Y) Authentication/Account Verification Successful |
|                                                                           |
|                                                                           |
|                                                                           |

> It's redirected to the **Payment Confirmation** screen.

| Payment Confirmation                                   |  |
|--------------------------------------------------------|--|
| All done! You have successfully paid your transaction. |  |

> Booking request status is **Pending Approvals**.

| غرفة درب<br>RAMMBA LABUC<br>سندرة معسم |                  |                                                                      | Service About Resour                        | ces News And Event Oper            | Date Contact      | 2           |
|----------------------------------------|------------------|----------------------------------------------------------------------|---------------------------------------------|------------------------------------|-------------------|-------------|
| <sup>F</sup> Venue Booking Service     |                  |                                                                      |                                             |                                    |                   |             |
| Home                                   |                  |                                                                      |                                             |                                    |                   | New Booking |
| New Booking                            | VU Em            | enue User<br>irates ID : 784-2025-123456<br>1234567890 ≌ user.venues | 7-1 UAE Resident : Yes N<br>@mailinator.com | ationality : India                 |                   |             |
|                                        | All Upcoming Com | pleted                                                               |                                             |                                    |                   |             |
|                                        | Upcoming List    |                                                                      |                                             |                                    |                   |             |
|                                        | Type of Room     | Application Number                                                   | Name of Room                                | Date and Time                      | Status            | Action      |
|                                        | Conference Room  | 1036246                                                              | Conference Room                             | 30/11/2024 08:00 AM to<br>07:00 PM | Pending Approvals | View        |
|                                        | Conference Room  | 1036042                                                              | Conference Room                             | 30/11/2024 08:00 AM to<br>07:00 PM | Rejected          | View        |
|                                        |                  |                                                                      |                                             |                                    |                   |             |

> The booking request will go to the VBS Super Admin for review.

The VBS Super Admin reviews and either approves or rejects the booking request.

#### If the Booking request is Rejected

The user will receive an email notification, and the status in the table will show **Rejected**.

| غـرفـه درـــي<br>UBAI CHAMBEr<br>سيره connence |                  |                                                                    | Service About Resource                      | ces News And Event Ope             | n Date Contact | 2           |
|------------------------------------------------|------------------|--------------------------------------------------------------------|---------------------------------------------|------------------------------------|----------------|-------------|
| <sup>F</sup> Venue Booking Service             |                  |                                                                    |                                             |                                    |                |             |
| Home                                           |                  |                                                                    |                                             |                                    |                | New Booking |
| New Booking                                    | VU Emi           | enue User<br>rates ID : 784-2025-123456<br>234567890 🖾 user.venues | 7-1 UAE Resident : Yes N<br>@mailinator.com | ationality : India                 |                |             |
|                                                | All Upcoming Com | pleted                                                             |                                             |                                    |                |             |
|                                                | Upcoming List    |                                                                    |                                             |                                    |                |             |
|                                                | Type of Room     | Application Number                                                 | Name of Room                                | Date and Time                      | Status         | Action      |
|                                                | Conference Room  | 1036042                                                            | Conference Room                             | 30/11/2024 08:00 AM to<br>07:00 PM | Rejected       | View        |
|                                                |                  |                                                                    |                                             |                                    |                |             |

#### > The rejection includes the reason with additional comments.

| Home        | Booking Details                                                                             |                       |                             |              |   |
|-------------|---------------------------------------------------------------------------------------------|-----------------------|-----------------------------|--------------|---|
| New Booking |                                                                                             |                       |                             |              | > |
|             | Conference Room                                                                             | Amenities             | Projectors                  | Sound System |   |
|             |                                                                                             | Catering              | -                           |              |   |
|             | Meeting Name<br>Review the user manual for VBS external user                                | Catering Option       | Room Setup<br>Theatre Style |              |   |
|             | Status<br>Rejected                                                                          | Event Type<br>Meeting | Capacity<br>음, 28 People    |              |   |
|             | Room descriptions<br>This room provides screens, projectors, a sound system, catering,      | No. of Parking        |                             |              |   |
|             | laptop and a photographer facility.                                                         | Attachments           | NOC (3).pdf                 |              |   |
|             | Required more information about the meeting details                                         | Guest List            | a test@liferay.com          |              |   |
|             | Requested Information<br>Meeting is about for review the user manual for VBS external user. |                       |                             |              |   |

#### If the Booking request is Approved

The user will receive an email notification, and the status in the table changes to **Approved**.

| <u>غـــزفــة</u> درـــي<br>DUBAI CHAMBER<br>سيوره converter |                       |                                                                  | Service About Resou                         | rces News And Event Ope            | en Date Contact | 8           |
|-------------------------------------------------------------|-----------------------|------------------------------------------------------------------|---------------------------------------------|------------------------------------|-----------------|-------------|
| Venue Booking Service                                       |                       |                                                                  |                                             |                                    |                 |             |
| Ноте                                                        |                       |                                                                  |                                             |                                    |                 | New Booking |
| New Booking                                                 | VU Ve<br>Emir<br>© 12 | nue User<br>ates ID : 784-2025-123456<br>234567890 ⊠ user.venues | 7-1 UAE Resident : Yes ↑<br>@mailinator.com | lationality : India                |                 |             |
|                                                             | All Upcoming Comp     | leted                                                            |                                             |                                    |                 |             |
|                                                             | Upcoming List         |                                                                  |                                             |                                    |                 |             |
|                                                             | Type of Room          | Application Number                                               | Name of Room                                | Date and Time                      | Status          | Action      |
|                                                             | Conference Room       | 1036042                                                          | Conference Room                             | 30/11/2024 08:00 AM to<br>07:00 PM | Rejected        | View        |
|                                                             | Conference Room       | 1036246                                                          | Conference Room                             | 30/11/2024 08:00 AM to<br>07:00 PM | Approved        | View        |
|                                                             |                       |                                                                  |                                             |                                    |                 |             |

# 1.4. Cancellation Requests

User can cancel the booking after:

# 1.4.1. Request More Info:

 $\succ$  After request for more info, click on the **View** in the table.

| <u>غرف</u> ة دريا <u>ب</u><br>UBAI CHAMBER<br>سندوة معمد |                 |                                                                            | Service About Resour                        | ces News And Event Open            | Date Contact      | 8           |
|----------------------------------------------------------|-----------------|----------------------------------------------------------------------------|---------------------------------------------|------------------------------------|-------------------|-------------|
| <sup>r</sup> Venue Booking Service                       |                 |                                                                            |                                             |                                    |                   |             |
| Home                                                     |                 |                                                                            |                                             |                                    |                   | New Booking |
| New Booking                                              |                 | Venue User<br>mirates ID : 784-2025-123456;<br>↓ 1234567890 🖾 user.venuesi | 7-1 UAE Resident : Yes N<br>@mailinator.com | lationality : India                |                   |             |
|                                                          | All Upcoming Co | ompleted                                                                   |                                             |                                    |                   |             |
|                                                          | Upcoming Lis    | t                                                                          |                                             |                                    |                   |             |
|                                                          | Type of Room    | Application Number                                                         | Name of Room                                | Date and Time                      | Status            | Action      |
|                                                          | Conference Room | 1039899                                                                    | Conference Room                             | 30/11/2024 08:00 AM to<br>07:00 PM | Request More Info | View        |
|                                                          | Conference Room | 1036042                                                                    | Conference Room                             | 30/11/2024 08:00 AM to<br>07:00 PM | Rejected          | View        |
|                                                          | Conference Room | 1036246                                                                    | Conference Room                             | 30/11/2024 08:00 AM to<br>07:00 PM | Booking Cancelled | View        |
|                                                          |                 |                                                                            |                                             |                                    |                   |             |

It redirects to the booking details page with status Request More Info.

| غـرفـة درــــ<br>UBAI CHAMBER<br>سيرة convertee |                  |                                                                                   | Service About Resour                        | ces News And Event Oper            | Date Contact      | 2           |
|-------------------------------------------------|------------------|-----------------------------------------------------------------------------------|---------------------------------------------|------------------------------------|-------------------|-------------|
| <sup>r</sup> Venue Booking Service              |                  |                                                                                   |                                             |                                    |                   |             |
| Home                                            |                  |                                                                                   |                                             |                                    |                   | New Booking |
| New Booking                                     |                  | <b>Venue User</b><br>mirates ID : 784-2025-1234567<br>, 1234567890 ≌ user.venues( | 7-1 UAE Resident : Yes N<br>@mailinator.com | lationality : India                |                   |             |
|                                                 | All Upcoming Con | mpleted                                                                           |                                             |                                    |                   |             |
|                                                 | Upcoming List    | t                                                                                 |                                             |                                    |                   |             |
|                                                 | Type of Room     | Application Number                                                                | Name of Room                                | Date and Time                      | Status            | Action      |
|                                                 | Conference Room  | 1039899                                                                           | Conference Room                             | 30/11/2024 08:00 AM to<br>07:00 PM | Request More Info | View        |
|                                                 | Conference Room  | 1036042                                                                           | Conference Room                             | 30/11/2024 08:00 AM to<br>07:00 PM | Rejected          | View        |
|                                                 | Conference Room  | 1036246                                                                           | Conference Room                             | 30/11/2024 08:00 AM to<br>07:00 PM | Booking Cancelled | View        |
|                                                 |                  |                                                                                   |                                             |                                    |                   |             |

# > Click on the **Cancel Booking** button before providing information.

| /enue Booking Service |                                                                                        |                       |                             |              |   |
|-----------------------|----------------------------------------------------------------------------------------|-----------------------|-----------------------------|--------------|---|
| Home                  | Booking Details                                                                        |                       |                             |              |   |
| New Booking           |                                                                                        |                       |                             |              | > |
|                       | Conference Room                                                                        | Amenities             | Projectors                  | Sound System |   |
|                       | Conference Room () 1st Floor                                                           | Catering              | -                           |              |   |
|                       | Meeting Name<br>Review the user manual for VBS external user                           | Catering Option       | Room Setup<br>Theatre Style |              |   |
|                       | Status<br>Request More Info                                                            | Event Type<br>Meeting | Capacity<br>ଥ୍ୟ 28 People   |              |   |
|                       | Room descriptions<br>This room provides screens, projectors, a sound system, catering, | No. of Parking        |                             |              |   |
|                       | napropiano a priorographier racinty.                                                   | Attachments           | NOC (6).pdf                 |              |   |
|                       | Required more information about the meeting details                                    | Guest List            | test@liferay.com            |              |   |
|                       | Request more info                                                                      |                       |                             |              | _ |
|                       | Add Description                                                                        |                       |                             |              |   |

➤ A popup window will appear

| Cancellation & Refund Detail | ×    |
|------------------------------|------|
| Reason for cancellation      | \$   |
|                              | Done |

Select the reason for cancellation from the dropdown and click on the **Confirm** button.

| Cancellation & Refund Detail                 | ×    |
|----------------------------------------------|------|
| Reason for cancellation<br>Reason for cancel | \$   |
|                                              | Done |

Status updates to **Cancellation Requested**.

| غرقة ديم<br>RHANBRAD LAQUC<br>سيرة Summuo |                 |                                                                                   | Service About Resou                         | rces News And Event Ope            | n Date Contact         | 2           |
|-------------------------------------------|-----------------|-----------------------------------------------------------------------------------|---------------------------------------------|------------------------------------|------------------------|-------------|
| <sup>F</sup> Venue Booking Service        |                 |                                                                                   |                                             |                                    |                        |             |
| Home                                      |                 |                                                                                   |                                             |                                    |                        | New Booking |
| New Booking                               |                 | <b>√enue User</b><br>mirates ID : 784-2025-1234567<br>⊾ 1234567890 🖾 user.venues( | 7-1 UAE Resident : Yes M<br>@mailinator.com | Nationality : India                |                        |             |
|                                           | All Upcoming Co | ompleted                                                                          |                                             |                                    |                        |             |
|                                           | Upcoming Lis    | t                                                                                 |                                             |                                    |                        |             |
|                                           | Type of Room    | Application Number                                                                | Name of Room                                | Date and Time                      | Status                 | Action      |
|                                           | Conference Room | 1039899                                                                           | Conference Room                             | 30/11/2024 08:00 AM to<br>07:00 PM | Cancellation Requested | <u>View</u> |
|                                           | Conference Room | 1036042                                                                           | Conference Room                             | 30/11/2024 08:00 AM to<br>07:00 PM | Rejected               | View        |
|                                           | Conference Room | 1036246                                                                           | Conference Room                             | 30/11/2024 08:00 AM to<br>07:00 PM | Booking Cancelled      | View        |
|                                           |                 |                                                                                   |                                             |                                    |                        |             |

The cancellation reason is seen in the booking details page when click on the View in the table.

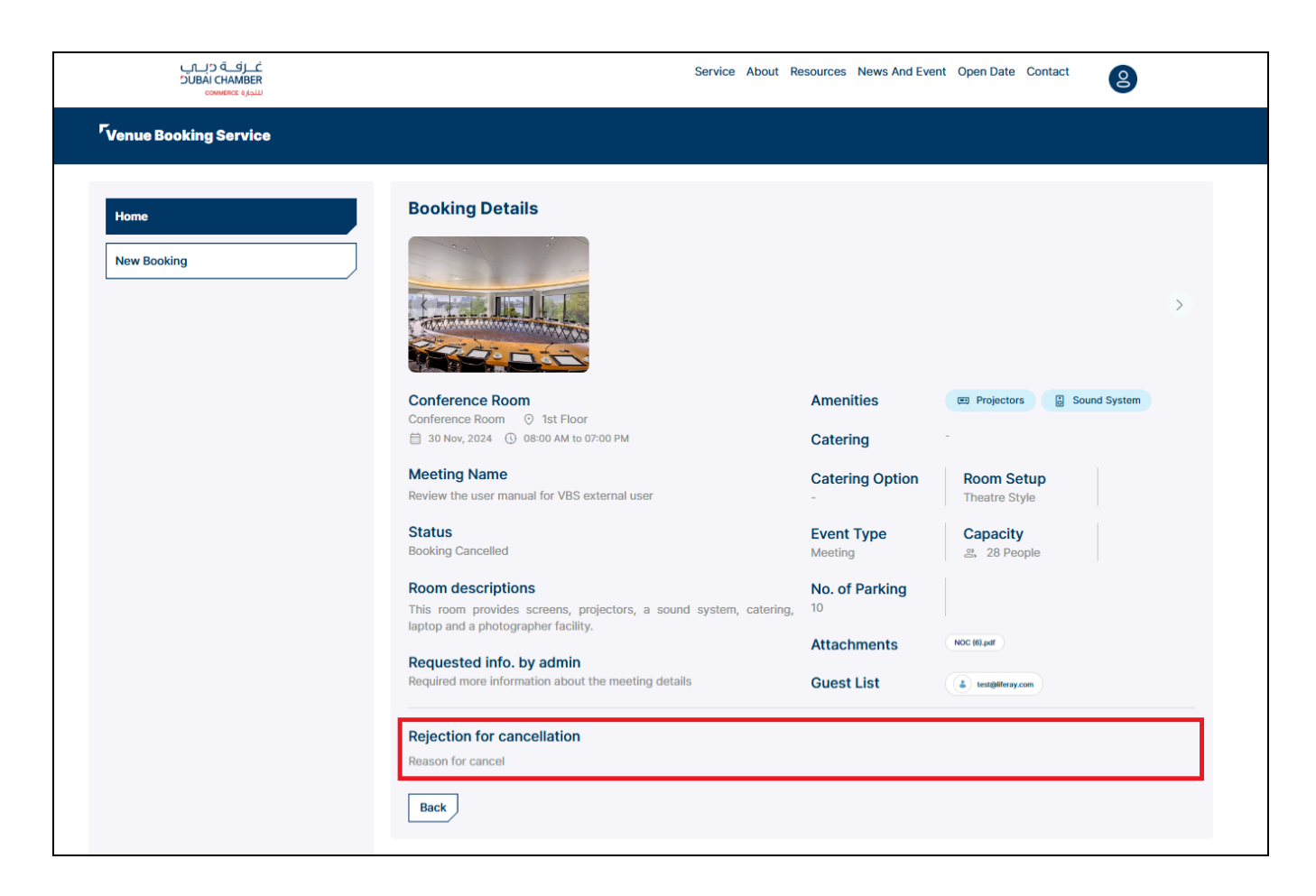

- The booking cancellation request is goes to the VBS super admin for refund the amount as per the policy.
- Once the cancellation is approved and refund process is initiated by the VBS Super Admin, the customer will receive an email.
- Status updates to **Booking Cancelled**.

| <u>غ زف</u> ۵ ريـــَ ک<br>UBAI CHAMBER<br>سيوره عماميم |                         |                                                                   | Service About Resour                        | rces News And Event Oper           | Date Contact      | 8           |
|--------------------------------------------------------|-------------------------|-------------------------------------------------------------------|---------------------------------------------|------------------------------------|-------------------|-------------|
| Venue Booking Service                                  |                         |                                                                   |                                             |                                    |                   |             |
| Home                                                   |                         |                                                                   |                                             |                                    |                   | New Booking |
| New Booking                                            | VU Ver<br>Emira<br>& 12 | nue User<br>ates ID : 784-2025-1234567<br>34567890 🖾 user.venues( | '-1 UAE Resident : Yes N<br>页mailinator.com | lationality : India                |                   |             |
|                                                        | All Upcoming Compl      | eted                                                              |                                             |                                    |                   |             |
|                                                        | Upcoming List           |                                                                   |                                             |                                    |                   |             |
|                                                        | Type of Room            | Application Number                                                | Name of Room                                | Date and Time                      | Status            | Action      |
|                                                        | Conference Room         | 1036042                                                           | Conference Room                             | 30/11/2024 08:00 AM to<br>07:00 PM | Rejected          | View        |
|                                                        | Conference Room         | 1036246                                                           | Conference Room                             | 30/11/2024 08:00 AM to<br>07:00 PM | Booking Cancelled | View        |
|                                                        | Conference Room         | 1039899                                                           | Conference Room                             | 30/11/2024 08:00 AM to<br>07:00 PM | Booking Cancelled | View        |
|                                                        |                         |                                                                   |                                             |                                    |                   |             |

# 1.4.2. Final Payment:

#### > After approved the booking , click on the **View** in the table.

| غےرفے دیے<br>SUBAI CHAMBER<br>سیورہ |                   |                                                                   | Service About Resour                        | ces News And Event Open            | Date Contact | 8           |
|-------------------------------------|-------------------|-------------------------------------------------------------------|---------------------------------------------|------------------------------------|--------------|-------------|
| <sup>r</sup> Venue Booking Service  |                   |                                                                   |                                             |                                    |              |             |
|                                     |                   |                                                                   |                                             |                                    |              | New Booking |
| New Booking                         | VU<br>Emi<br>& 1  | nue User<br>rates ID : 784-2025-123456<br>234567890 ⊠ user.venues | 7-1 UAE Resident : Yes N<br>@mailinator.com | ationality : India                 |              |             |
|                                     | All Upcoming Comp | pleted                                                            |                                             |                                    |              |             |
|                                     | Upcoming List     |                                                                   |                                             |                                    |              |             |
|                                     | Type of Room      | Application Number                                                | Name of Room                                | Date and Time                      | Status       | Action      |
|                                     | Conference Room   | 1036042                                                           | Conference Room                             | 30/11/2024 08:00 AM to<br>07:00 PM | Rejected     | View        |
|                                     | Conference Room   | 1036246                                                           | Conference Room                             | 30/11/2024 08:00 AM to<br>07:00 PM | Approved     | View        |
|                                     |                   |                                                                   |                                             |                                    |              |             |

> It redirects to the booking details page with status **Approved**.

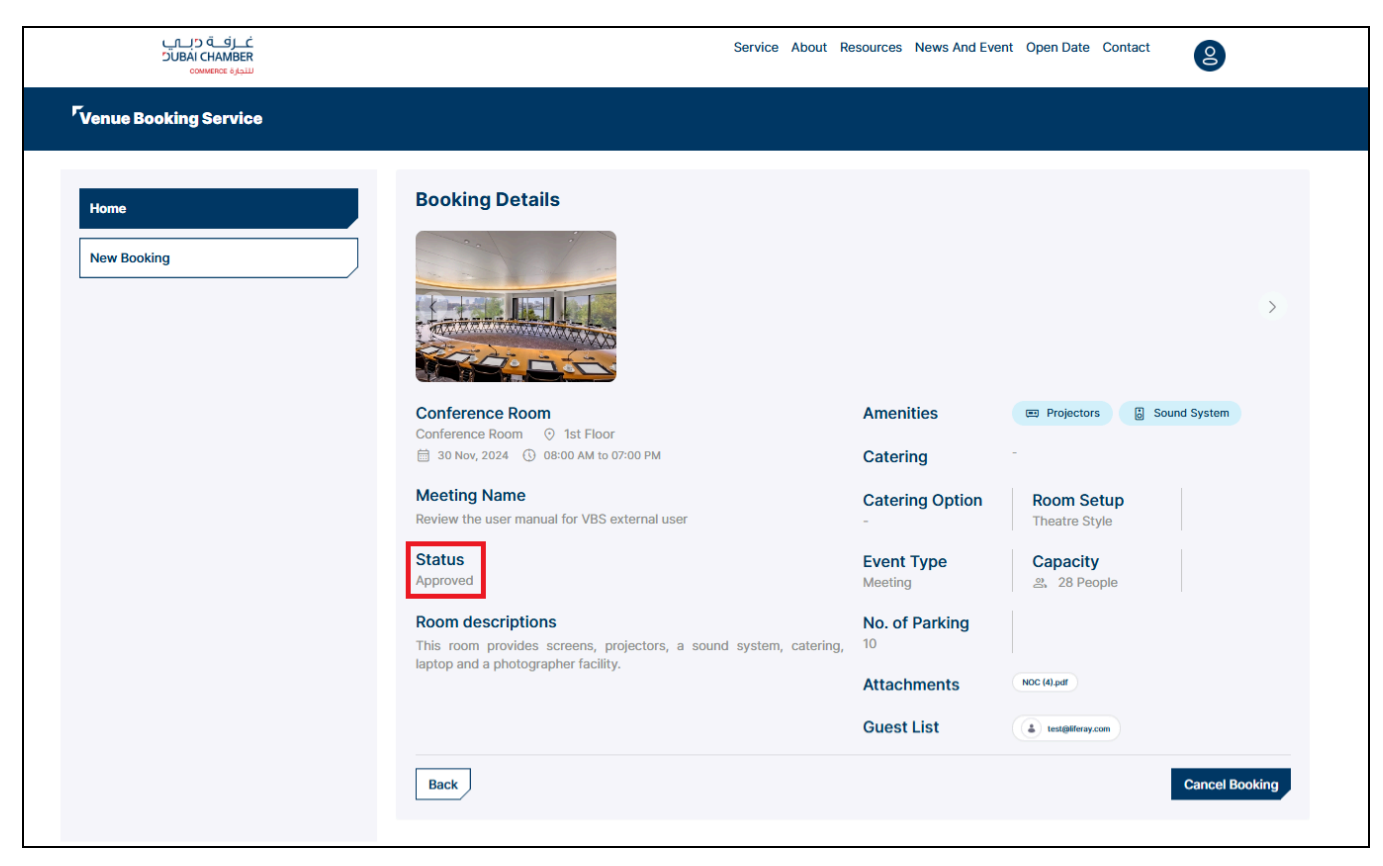

# Click on the Cancel Booking button to cancel the booking.

| Home       B         New Booking       B         Call       Call         Call       Call         Call       Call | Booking Details                                                                                                    |                                          |                             |
|----------------------------------------------------------------------------------------------------|----------------------------------------------------------------------------------------------------|------------------------------------------|-----------------------------|
| Home Booking                                                                                                    | Booking Details                                                                                                    |                                          |                             |
| Ca<br>Ca                                                                                                    |                                                                                                    |                                          | >                           |
|                                                                                                    | Conference Room O 1st Floor                                                                                         | Amenities<br>Catering                    | Projectors     Sound System |
| M                                                                                                    | Aceting Name<br>leview the user manual for VBS external user                                                        | Catering Option                          | Room Setup<br>Theatre Style |
| St<br>Ap                                                                                                    | s <b>tatus</b><br>pproved                                                                                           | Event Type<br>Meeting                    | Capacity<br>꼸 28 People     |
| Rc<br>Th                                                                                                    | Room descriptions<br>his room provides screens, projectors, a sound system, c<br>anton and a obstographer facility. | No. of Parking<br>atering, <sup>10</sup> |                             |
|                                                                                                    | de ale a construction construction                                                                                  | Attachments                              | NOC (4) pdf                 |
|                                                                                                    | Book                                                                                                    | OUDI LIN                                 | Cancel Booking              |

#### ➤ A popup window will appear

| Cancellation & Refund Detail       | ×    |
|------------------------------------|------|
| Reason for cancellation<br>Invalid | \$   |
|                                    | Done |

Select the reason for cancellation from the dropdown and click on the **Confirm** button.

| Cancellation & Refund Detail                 | ×    |
|----------------------------------------------|------|
| Reason for cancellation<br>Reason for cancel | ¢    |
|                                              | Done |

Status updates to **Cancellation Requested**.

| <u>ڪ زک ۾</u><br>DIBALCHAMBER<br>سنڊرة commence |                                                                                                    |                    | Service About Resour | ces News And Event Oper            | Date Contact           | )           |  |
|-------------------------------------------------|----------------------------------------------------------------------------------------------------|--------------------|----------------------|------------------------------------|------------------------|-------------|--|
| <sup>r</sup> Venue Booking Service              |                                                                                                    |                    |                      |                                    |                        |             |  |
| Home                                            |                                                                                                    |                    |                      |                                    |                        | lew Booking |  |
| New Booking                                     | Venue User         Emirates ID : 784-2025-1234567-1 UAE Resident : Yes Nationality : India <sup>©</sup> 1234567890 ☐ user.venues@mailinator.com |                    |                      |                                    |                        |             |  |
|                                                 | All Upcoming Com                                                                                                    | pleted             |                      |                                    |                        |             |  |
|                                                 | Upcoming List                                                                                                    |                    |                      |                                    |                        |             |  |
|                                                 | Type of Room                                                                                                    | Application Number | Name of Room         | Date and Time                      | Status                 | Action      |  |
|                                                 | Conference Room                                                                                                    | 1036246            | Conference Room      | 30/11/2024 08:00 AM to<br>07:00 PM | Cancellation Requested | View        |  |
|                                                 | Conference Room                                                                                                    | 1036042            | Conference Room      | 30/11/2024 08:00 AM to<br>07:00 PM | Rejected               | View        |  |
|                                                 |                                                                                                    |                    |                      |                                    |                        |             |  |

The cancellation reason is seen in the booking details page when click on the View in the table.

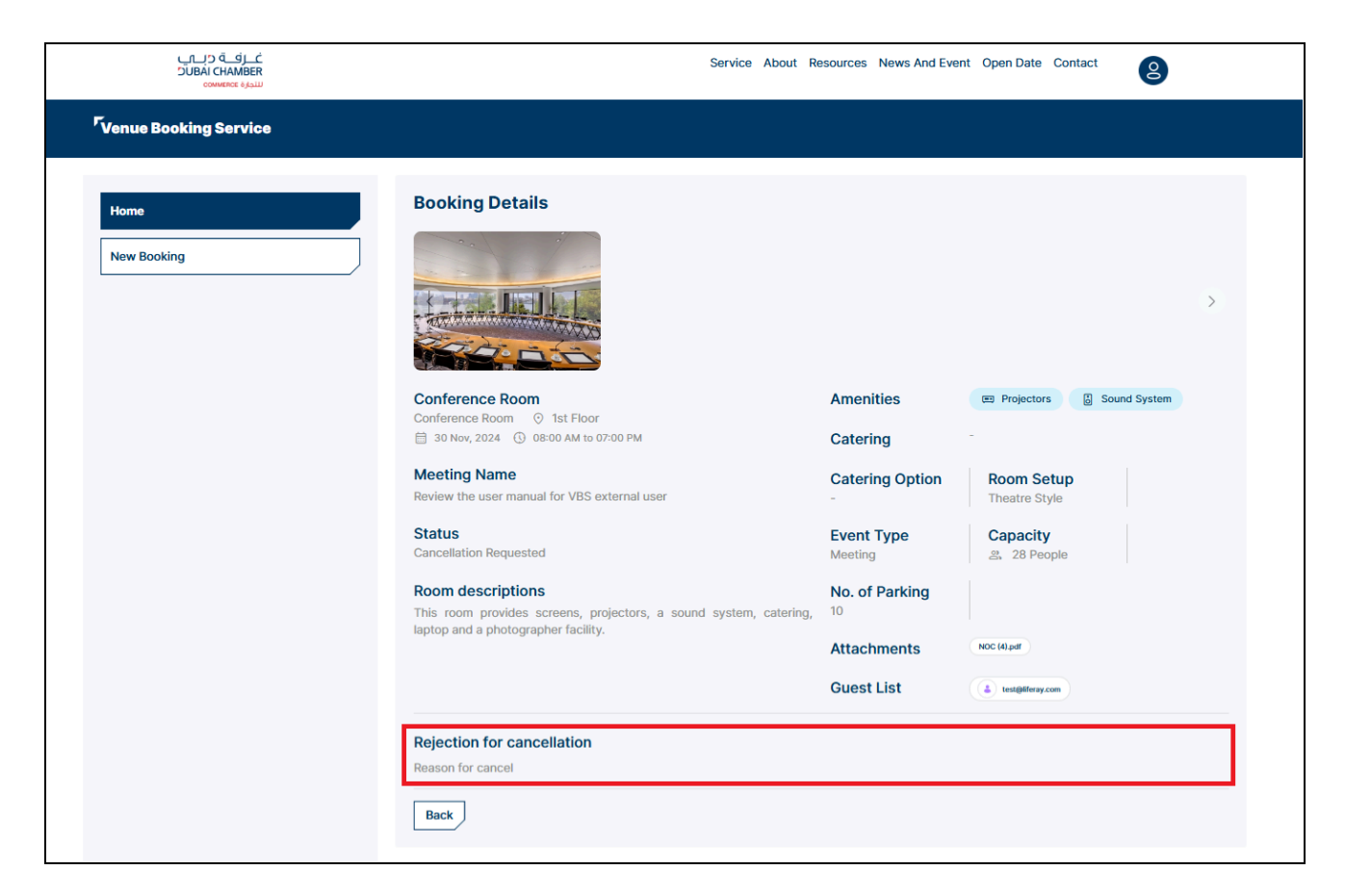

- The booking cancellation request is goes to the VBS super admin for refund the amount as per the policy.
- Once the cancellation is approved and refund process is initiated by the VBS Super Admin, the customer will receive an email
- Status updates to **Booking Cancelled**.

| غــرفــة ديــب<br>SUBAI CHAMBER<br>سيرة couverne |                                                                                                    |                    | Service About Resour | ces News And Event Open            | Date Contact      | 8           |  |
|--------------------------------------------------|----------------------------------------------------------------------------------------------------|--------------------|----------------------|------------------------------------|-------------------|-------------|--|
| <sup>r</sup> Venue Booking Service               |                                                                                                    |                    |                      |                                    |                   |             |  |
| Home                                             |                                                                                                    |                    |                      |                                    |                   | New Booking |  |
| New Booking                                      | Venue User         Emirates ID : 784-2025-1234567-1 UAE Resident : Yes Nationality : India         % 1234567890 🖾 user.venues@mailinator.com |                    |                      |                                    |                   |             |  |
|                                                  | All Upcoming Com                                                                                                    | pleted             |                      |                                    |                   |             |  |
|                                                  | Upcoming List                                                                                                    |                    |                      |                                    |                   |             |  |
|                                                  | Type of Room                                                                                                    | Application Number | Name of Room         | Date and Time                      | Status            | Action      |  |
|                                                  | Conference Room                                                                                                    | 1036042            | Conference Room      | 30/11/2024 08:00 AM to<br>07:00 PM | Rejected          | View        |  |
|                                                  | Conference Room                                                                                                    | 1036246            | Conference Room      | 30/11/2024 08:00 AM to<br>07:00 PM | Booking Cancelled | View        |  |
|                                                  |                                                                                                    |                    |                      |                                    |                   |             |  |